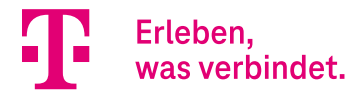

# **DIGITALISIERUNGSBOX PREMIUM 2** ERGÄNZENDE INFORMATIONEN zum Release 16.40.2.12.00

In diesem Dokument fassen wir Anleitungen zusammen, die Ihnen neue Funktionen detailliert erläutern oder die Konfiguration neuer Funktionen der Systemsoftwareversion 16.40.2.12.00 in bestimmten Anwendungsfällen erleichtern.

## Inhalt

| Erweiterungen und neue Funktionen für die Telefonie                                                                     | 2  |
|----------------------------------------------------------------------------------------------------|----|
| Media Gateway - Konfiguration der analogen (a/b) Ports                                                                  | 14 |
| Media Gateway - Anbindung der Digitalisierungsbox 2 an die SwyxCloud                                                    | 29 |
| Media Gateway – Konfiguration eines analogen (a/b) Ports an der<br>Digitalisierungsbox 2 zur Anbindung an die SwyxCloud | 44 |

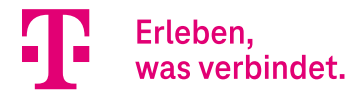

# Erweiterungen und neue Funktionen für die Telefonie

## Inhalt

| 1.   | Einleitung                                                                      | 3  |
|------|---------------------------------------------------------------------------------|----|
| 2.   | Neue Funktionstasten für elmeg IP6X0 Telefone                                   | 3  |
| 2.1. | Funktionstaste Voice-Box-Aktivierung, Teilnehmer                                | 3  |
| 2.2. | Funktionstaste Voice-Box-Aktivierung, Team                                      | 4  |
| 2.3. | Funktionstaste Voice-Box-Modus, Teilnehmer                                      | 4  |
| 2.4. | Funktionstaste Voice-Box-Modus, Team                                            | 5  |
| 2.5. | Funktionstaste Anrufvariante, Team                                              | 5  |
| 2.6. | Funktionstaste Umleitungsvariante, Anschlussrufnummer                           | 6  |
| 2.7. | Funktionstaste Umleitungsvariante, Teilnehmer                                   | 7  |
| 3.   | Erweiterungen                                                                   |    |
| 3.1. | Aufzeichnung von Ansagen für Voice-Applikationen über Telefon                   | 8  |
| 3.2. | Download von Sprachpaketen für das Voice Mail System von externem Server        | 10 |
| 3.3. | Über die GUI konfigurierbare Aktivierungsart für Teilnehmer Voice Mail Boxen    | 11 |
| 3.4. | Ein individueller Timer für die Funktionstaste "Anrufweiterschaltung verzögert" | 13 |
| 4.   | Neue Kennziffernprozeduren                                                      | 13 |

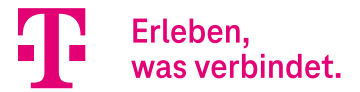

## 1. Einleitung

Mit Softwareversion 16.40.2.12.00 wurden einige neue Telefoniefunktionen eingeführt. In der folgenden Anleitung werden diese neuen Funktionen kurz vorgestellt.

## 2. Neue Funktionstasten für elmeg IP6X0 Telefone

Mit Release 16.40.2.12.00 wurden sieben neue Funktionstasten für die elmeg IP6X0 Telefone eingeführt:

- Voice-Box-Aktivierung, Teilnehmer
- Voice-Box-Aktivierung, Team
- Voice-Box-Modus, Teilnehmer
- Voice-Box-Modus, Team, Modus
- Anrufvariante, Team
- Umleitungsvariante, Anschlussrufnummer
- Umleitungsvariante, Teilnehmer

### 2.1. Funktionstaste Voice-Box-Aktivierung, Teilnehmer

Mit diesem Funktionstastentyp kann eine Rufumleitung zum Voice-Mail-System direkt aktiviert werden. Mehrere Funktionstasten können auf dem Gerät eingerichtet werden, um zwischen verschiedenen Aktivierungsvarianten umzuschalten. Für die Taste sind folgende Aktivierungsarten konfigurierbar:

- Direkt
- Bei Besetzt
- Bei Nichtmelden
- Bei Besetzt und Bei Nichtmelden

## Telefon: 23-IP620 , Typ: elmeg IP620 , 1. Rufnummer: 23

| Tastenname  | Tastentyp                             |
|-------------|---------------------------------------|
| Voice-Box-D | Voice-Box-Aktivierung, Teilnehmer 🗸 🗸 |
| Interne MSN | Aktivierungsart                       |
| 23 🗸        | Direkt                                |
|             | Direkt                                |
|             | Bei Besetzt                           |
|             | Bei Nichtmelden                       |
|             | Bei Besetzt und Bei Nichtmelden       |

Durch Drücken der Taste wird auf die Aktivierungsvariante umgeschaltet und die LED leuchtet. Ein erneutes Drücken der Taste schaltet zurück zur Aktivierungsvariante *Aus* und die LED erlischt. Diese Tasten sind nur an dem Telefon nutzbar, zu dem die Voice Mail Box gehört.

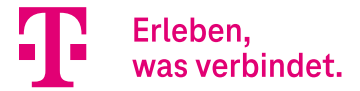

## 2.2. Funktionstaste Voice-Box-Aktivierung, Team

Die Funktionsweise ist wie zuvor beschrieben, aber nur für eine Team-Voice-Mail-Box nutzbar. Diese Taste ist teamweit verwendbar, aber die Nebenstelle muss Mitglied des Teams sein.

Für die Taste sind ebenfalls vier Aktivierungsarten konfigurierbar:

- Direkt
- Bei Besetzt
- Bei Nichtmelden
- Bei Besetzt und Bei Nichtmelden

| Telefon: 23-IP620 , Typ: elm | eg IP620 , 1. Rufnummer: 23                                       |
|------------------------------|-------------------------------------------------------------------|
| Taste 5                      |                                                                   |
| Tastenname                   | Tastentyp                                                         |
| Voice-Box-41-D               | Voice-Box-Aktivierung, Team ~                                     |
| Team 41 (41-Team)            | Aktivierungsart<br>Direkt                                         |
| L]                           | Direkt                                                            |
|                              | Bei Besetzt<br>Bei Nichtmelden<br>Bei Besetzt und Bei Nichtmelden |
|                              | OK ABBRECHEN                                                      |

## 2.3. Funktionstaste Voice-Box-Modus, Teilnehmer

Mit dieser Funktionstaste kann der Status des Besitzers einer Voice Box zwischen *Im Büro* und *AußerHaus* umgeschaltet werden. Durch Drücken der Taste wird der Modus auf *AußerHaus* umgeschaltet und die LED leuchtet auf. Erneutes Drücken der Taste schaltet zurück in den Modus *Im Büro* und die LED erlischt.

Diese Taste kann nur an dem Telefon verwendet werden, zu dem die Voice Mail Box gehört.

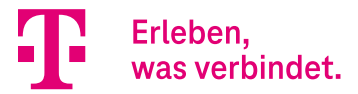

| Telefon: 23-IP620 , Typ: elmeg IF | P620 , 1. Rufnummer: 23     |
|-----------------------------------|-----------------------------|
| Taste 6                           |                             |
| Tastenname                        | Tastentyp                   |
| 23-Voice-Box                      | Voice-Box-Modus, Teilnehmer |
| Interne MSN                       |                             |
|                                   | OK ABBRECHEN                |

### 2.4. Funktionstaste Voice-Box-Modus, Team

Mit dieser Funktionstaste kann der Status einer Team Voice Mail Box zwischen *Im Büro* und *AußerHaus* umgeschaltet werden. Diese Taste ist systemweit nutzbar, aber für das Umschalten des Modus muss die Nebenstelle ein Mitglied des Teams sein.

| Telefon: 23-IP620 , Typ: elm | neg IP620 , 1. Rufnummer: 23 |      |
|------------------------------|------------------------------|------|
| Taste 7                      |                              |      |
| Tastenname                   | Tastentyp                    |      |
| 42-Voice-Box                 | Voice-Box-Modus, Team        |      |
| 42 (42-Team-VMS)             |                              |      |
| 42 (42-Team-VMS)             |                              |      |
| 40 (Team global)             |                              |      |
| 41 (41-Team)                 |                              |      |
| 42 (42-Team-VMS)             |                              |      |
| 43 (43-Team-Abwurfziel)      |                              |      |
| 44 (44-Team-Abwurf)          | OK ABBRE                     | CHEN |
| 45 (45-Team-DECT)            |                              |      |

## 2.5. Funktionstaste Anrufvariante, Team

Mit dieser Funktionstaste kann die Option **Aktive Variante (Tag)** eines Teams zwischen Variante 1 bis 4 umgeschaltet werden. Für jede Signalisierungsvariante (2, 3, 4) muss eine eigene Taste programmiert werden. Die LED signalisiert die jeweils aktive Variante, Variante 1 wird durch ausgeschaltete LEDs angezeigt.

Wird die Variante durch den Kalender geschaltet, so werden die Taste-LEDs entsprechend aktualisiert, es

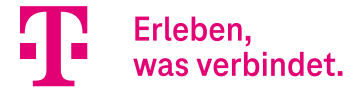

kann dann keine manuelle Änderung durch die Tasten vorgenommen werden (die LEDs blinken bei Betätigung der Taste drei Mal).

Dem entsprechenden Benutzer muss durch seine Berechtigungsklasse das Umschalten der Varianten erlaubt sein.

| Telefon: 23-IP620 , Typ: elmeg IP620 | , 1. Rufnummer: 23  |   |
|--------------------------------------|---------------------|---|
| Taste 8                              |                     |   |
| Tastenname                           | Tastentyp           |   |
| Team-41-2                            | Anrufvariante, Team |   |
| Team<br>41 (41-Team)                 | Anrufvariante       |   |
|                                      | OK ABBRECHE         | N |

### 2.6. Funktionstaste Umleitungsvariante, Anschlussrufnummer

Mit dieser Funktionstaste kann die **Aktive Variante (Tag)** einer Anschlussrufnummer zugeordneten Abwurfanwendung zwischen 1 bis 4 umgeschaltet werden. Diese Taste ist systemweit nutzbar, benötigt aber die Berechtigung zum Umschalten der Varianten über die entsprechende Berechtigungsklasse.

| Telefon: 23-IP620 , Typ: elmeg I                         | IP620 , 1. Rufnummer: 23                              |
|----------------------------------------------------------|-------------------------------------------------------|
| Taste 11                                                 |                                                       |
| Tastenname<br>Abw-Extern-2                               | Tastentyp<br>Umleitungsvariante, Anschlussrufnummer 🖌 |
| Externer Anschluss CompanyFlex SIP-Trunk: +4922842203170 | Anrufvariante                                         |
|                                                          | OK ABBRECHEN                                          |

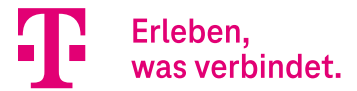

## 2.7. Funktionstaste Umleitungsvariante, Teilnehmer

Mit dieser Funktionstaste kann die **Aktive Variante (Tag)** einem Benutzer zugeordneten Abwurfanwendung zwischen Variante 1 bis 4 umgeschaltet werden. Diese Taste ist nur an dem Telefon nutzbar, zu dem die Nebenstelle gehört. Die Funktionsweise ist wie bei der Funktionstaste.

| Telefon: 23-IP620 , Typ: elme  | g IP620 , 1. Rufnummer: 23                  |
|--------------------------------|---------------------------------------------|
| Taste 15                       |                                             |
| Tastenname<br>Abw-Teilnehmer-2 | Tastentyp<br>Umleitungsvariante, Teilnehmer |
| Interne MSN                    | Anrufvariante                               |
|                                | OK ABBRECHEN                                |

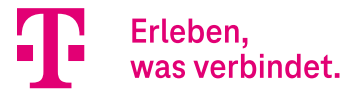

## 3. Erweiterungen

Mit Release 16.40.2.12.00 wurde die Digitalisierungsbox 2 Premium um folgende Funktionen erweitert:

- Die Aufzeichnung von Ansagen für Voice-Applikationen über Telefon
- Download von Sprachpaketen für das Voice Mail System von einem externen Server
- Über die GUI konfigurierbare Aktivierungsart der Teilnehmer-Voice-Mail-Boxen
- Ein individueller Timer für die Funktionstaste Anrufweiterschaltung verzögert.

### 3.1. Aufzeichnung von Ansagen für Voice-Applikationen über Telefon

Ansagen für Voice-Applikationen können nun von einem beliebigen Telefon der Digitalisierungsbox 2 Premium aufgezeichnet werden. Die Aufnahme kann über zwei Wege erfolgen:

• Durch Eingabe der Kennziffernprozedur \*55. In diesem Fall wird die Sprachdatei sowie die Beschreibung und der Dateiname automatisch generiert. Am Ende der Aufnahme muss die 2 gedrückt werden, um die Ansage zu speichern. Die Beschreibung und der Dateiname können nachträglich angepasst werden.

| Home <b>Telefonie</b> WLAN Ir               | nternet & Netzwerk           |                          | Sprache                  | Ansicht | 0           | Ausloggen  |
|---------------------------------------------|------------------------------|--------------------------|--------------------------|---------|-------------|------------|
| TELEFONIE > ANWENDUNGEN > VOICE-/           | APPLIKATIONEN > WAVE-DATEIEN |                          |                          |         |             |            |
|                                             |                              | Automatische             | s Aktualisierungsinterva | 60      | Sekunden    | ÜBERNEHMEN |
| Wave-Dateien                                |                              |                          |                          |         |             |            |
| Ansicht 20 pro Seite <b>&lt;</b> Filtern in | Beschreibung ~               | enthält V phone reco     | ordi LOS                 |         |             |            |
| Beschreibung                                | Wave-Datei                   | Abspielzeit/Playbacktime | Status                   |         |             |            |
| phone recording 29.08.22 13:22              | announcement_11.wav          | 9 Sekunden               | S 1                      |         | •           | 1          |
| phone recording 29.08.22 14:03              | announcement_12.wav          | 11 Sekunden              | 0 1                      | 8       | •           | 1          |
|                                             |                              |                          |                          | Sei     | ite: 1,0bje | kte: 1 - 2 |

• Die Aufnahme einer Ansage über Telefon kann auch über die GUI initiiert werden.

Hierzu öffnen Sie das Menü **Anwendungen -> Voice-Applikationen -> Wave-Dateien -> Bearbeiten** und wählen die Option **Telefon für die Aufnahme**. Anschließend geben Sie eine Beschreibung ein, wählen ein Telefon und bestätigen die Eingaben mit **OK**. Am Ende der Aufnahme muss die *2* gedrückt werden, um die Ansage zu speichern.

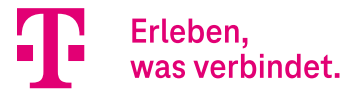

| Home Telefonie WLAN            | Internet & Netzwerk            |                          | Sprache                | Ansicht | ?       | Ausloggen     |
|--------------------------------|--------------------------------|--------------------------|------------------------|---------|---------|---------------|
| TELEFONIE > ANWENDUNGEN > V    | oice-applikationen > wave-dati | EIEN > BEARBEITEN        |                        |         |         |               |
| Grundeinstel                   | lungen                         |                          |                        |         |         |               |
| Aktion                         |                                |                          |                        |         |         |               |
| Aktuelle Einstellungen ändern  |                                |                          |                        |         |         |               |
| O Datei-Upload                 |                                |                          |                        |         |         |               |
| Telefon f ür die Aufnahme      |                                |                          |                        |         |         |               |
| Beschreibung<br>Testaufnahme   | Lautstärke                     |                          |                        |         |         |               |
| Aufnahmeeir                    | nstellungen                    |                          |                        |         |         |               |
| Dateiname                      | Telefon für die                | e Aufnahme               |                        |         |         |               |
| Testaufnahme                   | 22 (22-Intern                  | ı) <del>~</del>          |                        |         |         |               |
|                                |                                |                          |                        |         |         |               |
|                                |                                |                          |                        |         | ок      | ABBRECHEN     |
|                                |                                |                          |                        |         |         |               |
|                                |                                |                          |                        |         |         |               |
|                                |                                |                          |                        |         |         |               |
|                                |                                |                          |                        |         |         |               |
|                                |                                |                          | Sprache                | Ansicht | 0       | Ausloggen     |
| Home Telefonie WLAN            | Internet & Netzwerk            |                          |                        |         |         |               |
| Elefonie > Anwendungen > Voio  | E-APPLIKATIONEN > WAVE-DATEI   | EN                       |                        |         |         |               |
|                                |                                |                          |                        |         |         |               |
|                                |                                | Automatisches            | s Aktualisierungsinter | vall 60 | Sekunde | en ÜBERNEHMEN |
|                                |                                |                          |                        | 1       |         |               |
| Nave-Dateien                   |                                |                          |                        |         |         |               |
| nsicht 20 pro Seite < Filterr  | in Beschreibung ~              | enthält V phone reco     | ordi LOS               |         |         |               |
| Beschreibung                   | Wave-Datei                     | Abspielzeit/Playbacktime | Status                 |         |         |               |
| phone recording 29.08.22 13:22 | announcement_11.wav            | 9 Sekunden               | Ø 1                    | 8       | ►       | 1             |
| phone recording 29.08.22 14:03 | announcement_12.wav            | 11 Sekunden              | Ø 🔳                    | •       | ►       | 1             |
| Testaufnahme                   | Testaufnahme                   | 14 Sekunden              | o 🔋                    | 8       | ►       | 1             |

Bei vorhandenen Ansagen können aktuelle Einstellungen geändert werden. Die Ansagen können auch durch Datei-Upload oder durch Neuaufnahme am Telefon überschrieben werden.

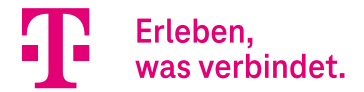

### 3.2. Download von Sprachpaketen für das Voice Mail System von externem Server

Das Herunterladen von zusätzlichen Sprachpaketen für das Voice Mail System von einem externen Server erfolgt über das Menü **Telefonie -> Anwendungen -> Voice Mail System -> Sprachen**. Nach erfolgreichem Download wird bei dem jeweiligen Sprachpaket *Version 2* angezeigt. Durch den Download können bereits vorhandene Sprachpakete überschrieben werden.

| Home Telefonie WLA            | AN Internet & Netzwerk     |        |                  |          |           |          |
|-------------------------------|----------------------------|--------|------------------|----------|-----------|----------|
| TELEFONIE > ANWENDUNGEN       | > VOICE MAIL SYSTEM > SPRA | CHEN   |                  |          |           |          |
|                               |                            |        | VOICE MAIL BOXEN | STATUS   | ALLGEMEIN | SPRACHEN |
| Grundeinst                    | ellungen                   |        |                  |          |           |          |
| Sprachpaket von Festplatte in | stallieren                 |        |                  |          |           |          |
| Deaktiviert                   |                            |        |                  |          |           |          |
| Übersicht                     | Varian                     | Status | Download         |          |           |          |
| Deutsch                       | 1                          |        | Jownioau         |          |           |          |
| Englisch                      | 1                          | 0      | <u>+</u>         | ī        |           |          |
| Französisch                   | 2                          | 0      | <u>+</u>         | <b>I</b> |           |          |
| Italienisch                   |                            | 8      | <u>+</u>         |          |           |          |
| Niederländisch                |                            | 8      | <u>+</u>         |          |           |          |
| Spanisch                      |                            | 8      | <u>+</u>         |          |           |          |
| Portugues                     |                            | 8      | <u>+</u>         |          |           |          |
| Türkisch                      |                            | 0      | <u>+</u>         |          |           |          |

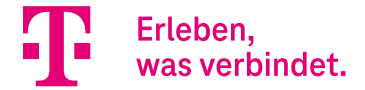

## 3.3. Über die GUI konfigurierbare Aktivierungsart für Teilnehmer Voice Mail Boxen

Mit Release 16.40.2.12.00 ist die Aktivierung der Voice Mail Box nun auch für Teilnehmer möglich (früher nur für Teams).

Die Aktivierung bzw. Deaktivierung der Voice Mail Boxen erfolgt über das Menü **Telefonie -> Anwendungen -> Voice Mail System -> Voice Mail Boxen -> Bearbeiten**. Für die Voice Mail Boxen sind folgende Aktivierungsarten konfigurierbar:

- Direkt
- Bei Besetzt
- Bei Nichtmelden
- Bei Besetzt und Bei Nichtmelden

Die Aktivierungsarten sind für Team- und Teilnehmer-Voice-Mail-Boxen identisch.

|                                                                                                    |                                            | Sprache                                               | Ansicht                    | Auslogge |
|----------------------------------------------------------------------------------------------------|--------------------------------------------|-------------------------------------------------------|----------------------------|----------|
| Home Telefonie WLAN Int                                                                                                    | ernet & Netzwerk                           |                                                       |                            |          |
| TELEFONIE > ANWENDUNGEN > VOICE M                                                                                                    | AIL SYSTEM > VOICE MAIL BOXEN > BEARBEITEN | i l                                                   |                            |          |
|                                                                                                    | VOICE MAIL BOXEN STATUS ALLGE              | MEIN SPRACHEN                                         |                            |          |
| Achtung! Sie haben im Menü Nummerierung -><br>3enutzereinstellungen keine Email-Adresse für de<br>Zugang vom Telefon für diesen Benutzer festgele | en<br>gt.                                  |                                                       |                            |          |
| Grundeinstellur                                                                                                    | ngen                                       |                                                       |                            |          |
| Voice Mail Dox                                                                                                    | 10 (a/b1 Tel 10)                           | Aktivierungs                                          | art                        |          |
| Aktivien                                                                                                    |                                            | Aus                                                   |                            |          |
| Voice Mail Sprache<br>Deutsch Y                                                                                                    | E-Mail-Adresse<br>Nicht konfiguriert       | E Direkt<br>Bei Besetzt<br>Bei Nichtme<br>Bei Besetzt | lden<br>und Bei Nichtmelde | en       |
|                                                                                                    |                                            | <ul> <li>E-Mail r</li> <li>Benutze</li> </ul>         | erdefiniert                |          |

Das Menü Voice Mail Boxen wurde um die Spalte Aktivierungsart erweitert.

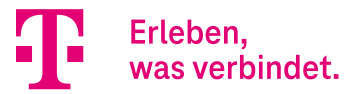

|                      |                      |                                         |        |          |                  | Sprache                 | Ansicht | 0 | Auslogge | en |
|----------------------|----------------------|-----------------------------------------|--------|----------|------------------|-------------------------|---------|---|----------|----|
| Home Telefo          | onie WLAN            | Internet & Netzwerk                     |        |          |                  |                         |         |   |          |    |
| Telefonie > An       | WENDUNGEN > VOICE    | MAIL SYSTEM > VOICE MAIL                | BOXEN  |          |                  |                         |         |   |          |    |
|                      |                      | VOICE MAIL BOXEN                        | STATUS | ALLGEM   | EIN SPRACHE!     | 4                       |         |   |          |    |
| Voice I              | Mail Box             | ien                                     |        |          |                  |                         |         |   |          |    |
| Interne<br>Rufnummer | Benutzer             | Aktivierungsart                         |        | Sprache  | Benachrichtigung | Aktive<br>Anrufvariante | Status  |   |          |    |
| 42                   | 42-Team-VMS          | Aus                                     |        | Deutsch  | Deaktiviert      | Im Büro                 | 0       |   | i /      | •  |
| 10                   | Benutzer a/b1<br>Tel | Direkt                                  |        | Deutsch  | Deaktiviert      | Im Büro                 | 0       |   |          | •  |
| 23                   | 23-User              | Bei Nichtmelden (5)                     |        | Deutsch  | Aktiviert        | Im Büro                 | 0       |   | i /      | •  |
| 24                   | 24-User              | Bei Besetzt und Bei<br>Nichtmelden (20) |        | Deutsch  | Deaktiviert      | Im Büro                 | 0       | 1 |          | ,  |
| 30                   | 30-User              | Aus                                     |        | Standard | Deaktiviert      | Im Büro                 | 0       | 1 |          | •  |
| 35                   | 35-User              | Aus                                     |        | Standard | Deaktiviert      | lm Büro                 | 0       | Î |          | •  |

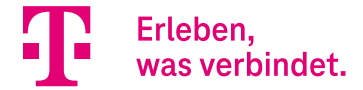

### 3.4. Ein individueller Timer für die Funktionstaste "Anrufweiterschaltung verzögert"

Mit Release 16.40.2.12.00 ist es möglich, bei elmeg IP6X0 Telefonen für die Funktionstaste **Anrufweiterschaltung verzögert** einen individuellen Timer (*1-99 Sek.*) einzustellen.

| Telefon: 23-IP620 , Typ: elmeg IP620 , | 1. Rufnummer: 23                          |    |           |
|----------------------------------------|-------------------------------------------|----|-----------|
| Taste 18                               |                                           |    |           |
| Tastenname                             | Tastentyp                                 |    |           |
| CFNR-9409211                           | Anrufweiterschaltung verzögert (CFNR) ~   |    |           |
| Interne Rufnummer                      | Zielrufnummer "Bei Nichtmelden"           |    |           |
| 23 ~                                   | 051719409211                              |    |           |
| Keine Antwortzeit                      |                                           |    |           |
| Standardtimer des Systems              |                                           |    |           |
|                                        |                                           | ок | ABBRECHEN |
| , Telefon: 23-IP620 , Typ: elmeg IP620 | 1. Rufnummer: 23                          |    |           |
| Taste 18                               |                                           |    |           |
| Tastenname                             | Tastentyp                                 |    |           |
| CFNR-9409211                           | Anrufweiterschaltung verzögert (CFNR) 🛛 🗸 |    |           |
| Interne Rufnummer                      | Zielrufnummer "Bei Nichtmelden"           |    |           |
| 23 🗸                                   | 051719409211                              |    |           |
| Keine Antwortzeit                      |                                           |    |           |
| Individueller Timer                    |                                           |    |           |
| 20 Sekunden                            |                                           |    |           |
|                                        |                                           |    |           |

## 4. Neue Kennziffernprozeduren

Mit Release 16.40.2.12.00 sind folgende Kennziffernprozeduren hinzugekommen:

- \*12xx...x\*yy# Anrufweiterschaltung nach Zeit einrichten mit individuellem Timer yy=1...99 einrichten
- \*14xx...x\*yy# Anrufweiterschaltung bei Besetzt und nach Zeit mit individuellem Timer yy=1...99 einrichten
- \*55 Anruf um eine Ansage aufzuzeichnen
- \*64x# Aktivierung von Benutzer Voice-Mailbox:
- x = 0 => aus, 1 => Sofort, 2 => Bei Besetzt, 3 => Bei Nichtmelden, 4 => Bei Besetzt / Bei Nichtmelden.

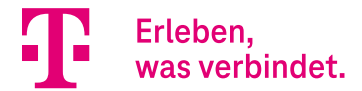

# Media Gateway -Konfiguration der analogen (a/b) Ports

## Inhalt

| 1.   | Einleitung                                                     | 15 |
|------|----------------------------------------------------------------|----|
| 2.   | DeutschlandLAN IP Voice/Data - analoge (a/b) Portkonfiguration | 15 |
| 2.1. | Konfiguration der Call Routen (Anrufkontrolle)                 | 15 |
| 2.2. | Konfiguration der eigenen Rufnummer für ausgehende Anrufe      | 18 |
| 3.   | DeutschlandLAN SIP-Trunk - analoge (a/b) Portkonfiguration     | 21 |
| 3.1. | Konfiguration der Call Routen (Anrufkontrolle)                 | 21 |
| 3.2. | Konfiguration der eigenen Rufnummer für ausgehende Anrufe      | 23 |
| 4.   | CompanyFlex SIP-Trunk - analoge (a/b) Port Konfiguration       | 25 |
| 4.3. | Konfiguration der Call Routen (Anrufkontrolle)                 | 25 |
| 4.4. | Konfiguration der eigenen Rufnummer für ausgehende Anrufe      | 27 |

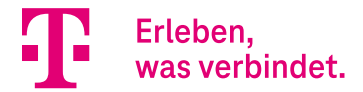

## 1. Einleitung

Mit der Softwareversion 16.40.2.12.00 können die analogen (a/b) Ports nun auch im Media Gateway Modus genutzt werden. Die analogen (a/b) Ports sind in diesem Fall für die Nutzung von Multifunktions-/Fax-Geräten vorkonfiguriert. Normale, analoge Telefone können in diesem Modus natürlich auch angeschlossen werden, nur sind Funktionen wie Anklopfen, CLIP, CNIP, MWI etc. deaktiviert.

In der folgenden Anleitung wird beispielhaft die Konfiguration des Media Gateways zur Nutzung der analogen (a/b) Ports für die 3 wichtigsten VoIP-Anschlussvarianten der Deutschen Telekom erläutert.

- DeutschlandLAN IP Voice/Data
- DeutschlandLAN SIP-Trunk
- CompanyFlex SIP-Trunk

## 2. DeutschlandLAN IP Voice/Data - analoge (a/b) Portkonfiguration

#### Voraussetzungen:

- Internetzugang muss konfiguriert sein
- DeutschlandLAN IP Voice/Data Anschlüsse müssen konfiguriert sein (automatisch bei Erstinbetriebnahme oder manuell)

#### Konfigurationsschritte:

- Konfiguration der Call Routen (Anrufkontrolle)
- Konfiguration der eigenen Rufnummer für ausgehende Anrufe

In unserem Beispiel sind folgende DeutschlandLAN IP Voice/Data Anschlüsse (Rufnummern) konfiguriert.

- +4991168907907
- +4991168907908
- +4991168907909 → Nutzung am analogen Port Tel.1 (a/b1)

In unserem Beispiel soll die Rufnummer +4991168907909 am analogen Port Tel.1 (a/b1) genutzt werden.

### 2.1. Konfiguration der Call Routen (Anrufkontrolle)

Zur Konfiguration wechseln Sie in das Menü **Telefonie** in den Bereich **Mehr anzeigen** und öffnen das Menü **Media Gateway.** 

Im Fall der DeutschlandLAN IP Voice/Data Anschlüsse sind die Call Routen nach der automatischen Inbetriebnahme oder nach der manuellen Konfiguration der Rufnummern über den "Anschlüsse" Assistenten bereits konfiguriert. Somit müssen die betreffenden Routen zur Nutzung der analogen Ports nur angepasst werden.

Im ungeänderten Zustand sieht das Call Routing für die oben gezeigten 3 Rufnummern wie folgt aus:

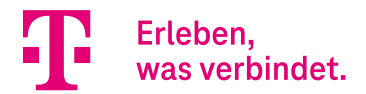

| ≡ |                              |                         |                         |                          |                 |                        |        |          | Sprache | 0 | Ausloggen |
|---|------------------------------|-------------------------|-------------------------|--------------------------|-----------------|------------------------|--------|----------|---------|---|-----------|
| т | Home Telefonie WLAN Internet | & Netzwerk RUFKONTROLLE |                         |                          |                 |                        |        |          |         |   |           |
|   |                              | AM                      | IRUFKONTROLLE FORMAT DE | S ANRUFERS VORRANGRUFNUM | MERN SONDERRUFN | UMMERN                 |        |          |         |   |           |
| / | Anrufkontrolle               |                         |                         |                          |                 |                        |        |          |         |   |           |
|   | Beschreibung                 | Anrufende Leitung       | Anrufende Adresse       | Angerufene Adresse       | Тур             | Administrativer Status | Aktion |          |         |   |           |
|   | +4991168907907->ISDN         | +4991168907907          | Beliebig                | +4991168907907           | annehmen        | 0                      | ^      | <b>~</b> | Î       |   | 1         |
|   | +4991168907908->ISDN         | +4991168907908          | Beliebig                | +4991168907908           | annehmen        | 0                      | ^      | ~        | i i     |   | 1         |
|   | +4991168907909->ISDN         | +4991168907909          | Beliebig                | +4991168907909           | annehmen        | 0                      | ^      | <b>~</b> | T       |   | 1         |
|   | any->+4991168907907          | Beliebig                | 68907907                | Beliebig                 | annehmen        | 0                      | ^      | <b>~</b> | ĩ       |   | 1         |
|   | default                      | Beliebig                | Beliebig                | Beliebig                 | annehmen        | 0                      | ^      | <b>*</b> | ĩ       |   | 1         |
|   | any->+4991168907908          | Beliebig                | 68907908                | Beliebig                 | annehmen        | 0                      | ^      | ~        | Î       |   | 1         |
|   | any->+4991168907909          | Beliebig                | 68907909                | Beliebig                 | annehmen        | 0                      | ^      | <b>~</b> | Î       |   | 1         |
|   |                              |                         |                         |                          |                 |                        |        |          |         |   |           |
|   |                              |                         |                         |                          |                 |                        |        |          |         |   |           |
|   |                              |                         |                         |                          |                 |                        |        |          |         |   |           |
|   |                              |                         |                         |                          |                 |                        |        |          |         |   | NEU       |

Zur Nutzung der Rufnummer +4991168907909 am analogen Port Tel.1 (a/b1) müssen nun die beiden für die Rufnummer +4991168907909 vorkonfigurierten Call Routen angepasst werden.

| Home Telefonie WLAN Inte           | ernet & Netzwerk  |                   |                           |                 |                        |            | Sprache | Ausloggen |
|------------------------------------|-------------------|-------------------|---------------------------|-----------------|------------------------|------------|---------|-----------|
| TELEFONIE > VOIP > MEDIA GATEWAY > | ANRUFKONTROLLE    |                   |                           |                 |                        |            |         |           |
|                                    | _                 | ANRUFKONTROLLE    | T DES ANRUFERS VORRANGRUI | NUMMERN SONDERR | UFNUMMERN              |            |         |           |
| Anrufkontrolle                     |                   |                   |                           |                 |                        |            |         |           |
| Beschreibung                       | Anrufende Leitung | Anrufende Adresse | Angerufene Adresse        | Тур             | Administrativer Status | Aktion     |         |           |
| +4991168907907->ISDN               | +4991168907907    | Beliebig          | +4991168907907            | annehmen        | 0                      | ^ <b>v</b> | Î       | 1         |
| +4991168907908->ISDN               | +4991168907908    | Beliebig          | +4991168907908            | annehmen        | 0                      | ~ <b>~</b> | Î       | 1         |
| +4991168907909->ISDN               | +4991168907909    | Beliebig          | +4991168907909            | annehmen        | 0                      | ~ ~        | î       | 1         |
| any->+4991168907907                | Beliebig          | 68907907          | Beliebig                  | annehmen        | 9                      | ~ ~        | î       | 1         |
| default                            | Beliebig          | Beliebig          | Beliebig                  | annehmen        | 0                      | ~ ~        | Î       | 1         |
| any->+4991168907908                | Beliebig          | 68907908          | Beliebig                  | annehmen        | 0                      | ~ ~        | Î       | 1         |
| any->+4991168907909                | Beliebig          | 68907909          | Beliebig                  | annehmen        | 0                      | ~ <b>~</b> | Î       | 1         |
| -                                  |                   |                   |                           |                 |                        |            |         |           |

Die erste Route "+4991168907909->ISDN" ist für eingehende Anrufe über die VoIP-Leitung +4991168907909 zuständig. Diese Anrufe werden aktuell noch zu den ISDN-Leitungen geroutet. Passen Sie diese Route deshalb so an, dass die eingehenden Anrufe zur Leitung "a/b 1" (Tel.1 Port) geroutet werden. Klicken Sie hierzu in der Route "+4991168907909->ISDN" rechts auf das "Edit" Symbol und passen Sie den Eintrag wie im Folgenden gezeigt an.

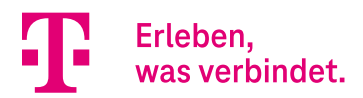

Löschen Sie im Bereich "Routing" die beiden ISDN Routingeinträge und legen Sie einen neuen Routingeintrag mit Leitung "a/b 1" an. Bestätigen Sie die Änderungen mit **OK**.

| Home Telefonie                        | WLAN Internet & Netzwerk                |                                  |                               |                                                      | Sprache | 0  | Ausloggen |
|---------------------------------------|-----------------------------------------|----------------------------------|-------------------------------|------------------------------------------------------|---------|----|-----------|
| TELEFONIE > VOIP > 1                  | MEDIA GATEWAY > ANRUFKONTROLLE > BEARBE | TEN                              |                               |                                                      |         |    |           |
|                                       |                                         | ANRUFKONTROLLE FORMAT DES ANRUFE | ERS VORRANGRUFNUMMERN SONDERR | UFNUMMERN                                            |         |    |           |
| Basispar                              | ameter                                  |                                  |                               |                                                      |         |    |           |
| Beschreibung<br>+4991168907909->FXS   | 51                                      | Typ annehmen                     |                               |                                                      |         |    |           |
| Kriterien                             | für eingegangene                        | Anrufe                           |                               |                                                      |         |    |           |
| Anrufende Leitung<br>+4991168907909 ~ | ]                                       | Anrufende Adresse<br>Beliebig ~  |                               | Angerufene Adresse<br>Spezifisch ~<br>+4991168907909 |         |    |           |
| Routing                               |                                         |                                  |                               |                                                      |         |    |           |
| Priorität                             | Leitung Transformation der gerufenen    | Adresse                          | Administrativer Status        | Aktion                                               |         |    |           |
| 1                                     | a/b 1                                   |                                  | 0                             | ^ <b>Y</b>                                           |         | ţ  |           |
| iavascript: void(0);                  |                                         |                                  |                               |                                                      | đ       | ок | ABBRECHEN |

Die zweite Route "any->+4991168907909" ist für gehende Anrufe über die VoIP-Leitung +4991168907909 zuständig. Hier sind ebenfalls noch die ISDN-Leitungen vorkonfiguriert. Passen Sie diese Route deshalb für die Nutzung der Leitung a/b 1 (Tel.1 Port) an. Klicken Sie hierzu in der Route "any->+4991168907909" rechts auf das

Sprache 🕜 Ausloggen Telefonie WLAN Internet & Netzwerk TELEFONIE > VOIP > MEDIA GATEWAY > ANRUFKONTROLLE > BEARBEITEN ANRUFKONTROLLE FORMAT DES ANRUFERS VORRANGRUFNUMMERN SONDERRUFNUMMERN Beschreibung FXS1->+4991168907909 annehmen 🗸 Kriterien für eingegangene Anrufe Anrufende Leitung Anrufende Adresse Angerufene Adress a/b 1 ~ Beliebig 🗸 Beliebig ~ Leitung Transformation der gerufenen Adresse +4991168907909 <00:+>;<0:+49>;<+:+>;<:+49911>; †<sub>1</sub>

"Edit" Symbol und passen Sie den Eintrag wie im Folgenden gezeigt an.

Anschließend sollten die beiden Call Routen wie folgt aussehen:

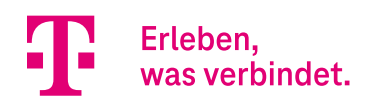

| ome Telefonie WLAN Inter         | net & Netzwerk    |                   |                          |                   |                        |            | Sprache | Auslog |
|----------------------------------|-------------------|-------------------|--------------------------|-------------------|------------------------|------------|---------|--------|
| LEFONIE > VOIP > MEDIA GATEWAY > | ANRUFKONTROLLE    |                   |                          |                   |                        |            |         |        |
|                                  | _                 | ANRUFKONTROLLE    | T DES ANRUFERS VORRANGRU | FNUMMERN SONDERRI | UFNUMMERN              |            |         |        |
| nrufkontrolle                    |                   |                   |                          |                   |                        |            |         |        |
| Beschreibung                     | Anrufende Leitung | Anrufende Adresse | Angerufene Adresse       | Тур               | Administrativer Status | Aktion     |         |        |
| +4991168907907->ISDN             | +4991168907907    | Beliebig          | +4991168907907           | annehmen          | 0                      | ^ <b>Y</b> | Î       | 1      |
| any->+4991168907907              | Beliebig          | 68907907          | Beliebig                 | annehmen          | 0                      | ~ <b>~</b> | Î       | 1      |
| +4991168907908->ISDN             | +4991168907908    | Beliebig          | +4991168907908           | annehmen          | 0                      | ~ ~        | ĩ       | 1      |
| any->+4991168907908              | Beliebig          | 68907908          | Beliebig                 | annehmen          | 0                      | ~ ~        | Î       | 1      |
| default                          | Beliebig          | Beliebig          | Beliebig                 | annehmen          | 0                      | ^ <b>Y</b> | ĩ       | 1      |
| +4991168907909->FXS1             | +4991168907909    | Beliebig          | +4991168907909           | annehmen          | 0                      | ~ ~        | î       | 1      |
| FXS1->+4991168907909             | a/b 1             | Beliebig          | Beliebig                 | annehmen          | 0                      | ~ <b>v</b> | i i     | 1      |

Die Konfiguration des Call Routings ist hiermit abgeschlossen.

### 2.2. Konfiguration der eigenen Rufnummer für ausgehende Anrufe

Die Rufnummer die für ausgehende Anrufe von unserem analogen Port Tel.1 (a/b1) signalisiert werden soll, wird über die Anpassung der Regeln zur Formatierung der Rufnummer des Anrufers (Calling Party Number) bestimmt.

Wechseln Sie im Menü **Media Gateway** in das Menü **Format des Anrufers.** Im ungeänderten Zustand sehen die Regeln für die oben gezeigten 3 Rufnummern wie folgt aus:

| Home Telefonie WLAN Internet & Netzwerk                |                                    |                    |                        |            | Sprache  | Ausloggen |
|--------------------------------------------------------|------------------------------------|--------------------|------------------------|------------|----------|-----------|
| TELEFONIE > VOIP > MEDIA GATEWAY > FORMAT DES ANRUFERS |                                    |                    |                        |            |          |           |
|                                                        | ANRUFKONTROLLE FORMAT DES ANRUFERS | VORRANGRUFNUMMERN  | SONDERRUFNUMMERN       |            |          |           |
| Format des Anrufers                                    |                                    |                    |                        |            |          |           |
| Beschreibung Anrufende Leitung                         | Angerufene Leitung                 | Angerufene Adresse | Administrativer Status | Aktion     |          |           |
| any->+4991168907907 Beliebig                           | +4991168907907                     | Beliebig           | 0                      | ~ ~        | Î        | 1         |
| +4991168907907->any +4991168907907                     | Beliebig                           | Beliebig           | 0                      | ~ ¥        | Î        | 1         |
| any->+4991168907908 Beliebig                           | +4991168907908                     | Beliebig           | 0                      | ~ ~        | Ĩ        | 1         |
| +4991168907908->any +4991168907908                     | Beliebig                           | Beliebig           | <b>Ø</b>               | ~ ~        | <b>I</b> | 1         |
| any->+4991168907909 Beliebig                           | +4991168907909                     | Beliebig           | 0                      | ^ <b>Y</b> | ii i     | 1         |
| +4991168907909->any +4991168907909                     | Beliebig                           | Beliebig           | 0                      | ~ ~        | ×.       | 1         |
|                                                        |                                    |                    |                        |            |          |           |

Zur Nutzung der Rufnummer +4991168907909 am analogen Port Tel.1 (a/b1) müssen nun die beiden für die Rufnummer +4991168907909 vorkonfigurierten Regeln zur Korrektur der Rufnummer des Anrufers angepasst werden.

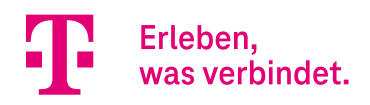

| Home Telefonie WLAN Internet & Netzw         | verk             |                           |                        |                        |            | Sprache 🥝 | Ausloggen |
|----------------------------------------------|------------------|---------------------------|------------------------|------------------------|------------|-----------|-----------|
| TELEFONIE > VOIP > MEDIA GATEWAY > FORMAT DE | ES ANRUFERS      |                           |                        |                        |            |           |           |
|                                              | ANRUFKONT        | ROLLE FORMAT DES ANRUFERS | VORRANGRUFNUMMERN SOND | DERRUFNUMMERN          |            |           |           |
| Format des Anrufer                           | S                |                           |                        |                        |            |           |           |
| Beschreibung An                              | nrufende Leitung | Angerufene Leitung        | Angerufene Adresse     | Administrativer Status | Aktion     |           |           |
| any->+4991168907907 Be                       | eliebig          | +4991168907907            | Beliebig               | 0                      | ^ <b>Y</b> | Ĩ         | 1         |
| +4991168907907->any +4                       | 4991168907907    | Beliebig                  | Beliebig               | 0                      | ~ ~        | Î         | 1         |
| any->+4991168907908 Be                       | eliebig          | +4991168907908            | Beliebig               | 0                      | ^ <b>v</b> | ĩ         | 1         |
| +4991168907908->any +4                       | 4991168907908    | Beliebig                  | Beliebig               | 0                      | ^ <b>v</b> | ĩ         | 1         |
| any->+4991168907909 Be                       | eliebig          | +4991168907909            | Beliebig               | 0                      | ^ ¥        | Î         | 1         |
| +4991168907909->any +4                       | 4991168907909    | Beliebig                  | Beliebig               | 0                      | ~ ~        | î         | 1         |
| 2                                            |                  |                           |                        |                        |            |           |           |
|                                              |                  |                           |                        |                        |            |           |           |
|                                              |                  |                           |                        |                        |            |           |           |
|                                              |                  |                           |                        |                        |            |           |           |
|                                              |                  |                           |                        |                        |            |           | NEU       |

Die erste Regel "any->+4991168907909" ist für gehende Anrufe über die VoIP-Leitung +4991168907909 zuständig. Hier sind ebenfalls noch die ISDN-Leitungen vorkonfiguriert. Passen Sie diese Route deshalb für die Nutzung der Leitung "a/b 1" (Tel.1 Port) und die Regel zur Transformation der rufenden Adresse an. Klicken Sie hierzu in der Regel "any->+4991168907909" rechts auf das "Edit" Symbol und passen Sie den Eintrag wie im Folgenden gezeigt an.

| Home Telefonie WLAN Internet & Netzwerk                                                                                                    | - Ausoggen |
|----------------------------------------------------------------------------------------------------|------------|
| TELEFONE > VOIP > MEDIA GATEWAY > FORMAT DES ANRUFERS > BEARBEITEN                                                                                                    |            |
| ANRUFKONTROLLE FORMAT DES ANRUFERS VORRANGRUFNUMMERN SONDERRUFNUMMERN                                                                                                    |            |
| Basisparameter                                                                                                    |            |
| Beschreibung Anrufende Leitung Angerufene Leitung +4991168907909 \vee leitung +4991168907909 \vee leitung +4991168907900 \vee leitung +4991168907900 \vee leitung +4991168 |            |
| Angerufene Adresse       Beliebig v     Transformation der rufenden Adresse       Benutzerdefiniert v     Enutzerdefiniert v       <<+4991168907909>;                                                                                                    |            |

**Hinweis:** Das "-" in der Transformationsregel <-:+4991168907909> ist zwingend erforderlich. Das "-" hat in der Regel die Bedeutung "keine Rufnummer".

Bestätigen Sie die Konfiguration mit **OK**.

Die zweite Regel "+4991168907909->any" können Sie löschen oder einfach nur deaktivieren. Klicken Sie hierzu in der Regel rechts auf das Aktion Symbol "V".

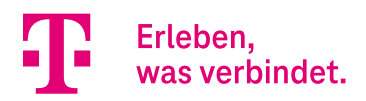

#### Anschließend sollten die beiden Transformationsregeln wie folgt aussehen:

| Home <b>Telefonie</b> WLAN Int     | ernet & Netzwerk    |                                |                                |                        |            | Sprache | Ausloggen |
|------------------------------------|---------------------|--------------------------------|--------------------------------|------------------------|------------|---------|-----------|
| TELEFONIE > VOIP > MEDIA GATEWAY > | FORMAT DES ANRUFERS |                                |                                |                        |            |         |           |
|                                    | ANRU                | FKONTROLLE FORMAT DES ANRUFERS | VORRANGRUFNUMMERN              | SONDERRUFNUMMERN       |            |         |           |
| Format des Ani                     | rufers              |                                |                                |                        |            |         |           |
| Beschreibung                       | Anrufende Leitung   | Angerufene Leitung             | Angerufene Adresse             | Administrativer Status | Aktion     |         |           |
| any->+4991168907907                | Beliebig            | +4991168907907                 | Beliebig                       | 0                      | ~ ¥        | Î       | 1         |
| +4991168907907->any                | +4991168907907      | Beliebig                       | Beliebig                       | 9                      | ~ <b>~</b> | î       | 1         |
| any->+4991168907908                | Beliebig            | +4991168907908                 | Beliebig                       | 0                      | ~ <b>~</b> | î       | 1         |
| +4991168907908->any                | +4991168907908      | Beliebig                       | Beliebig                       | 0                      | ~ ~        |         | 1         |
| FXS1->+4991168907909               | Beliebig            | +4991168907909                 | Beliebig                       | 9                      | ~ ×        | Î       | 1         |
| +4991168907909->any                | +4991168907909      | Beliebig                       | Beliebig                       | 8                      | ^ <b>Y</b> | î       | 1         |
|                                    |                     | Regel kann dea                 | iktiviert oder gelöscht werden |                        |            |         |           |

Die Konfiguration ist hiermit abgeschlossen.

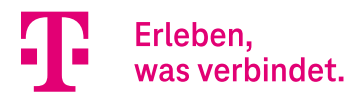

## 3. DeutschlandLAN SIP-Trunk - analoge (a/b) Portkonfiguration

Voraussetzungen:

- Internetzugang muss konfiguriert sein
- DeutschlandLAN SIP-Trunk Anschluss muss konfiguriert sein, bitte verwenden Sie hierzu im Menü
- Telefonie den Assistenten Anschlüsse

Konfigurationsschritte:

- Konfiguration der Call Routen (Anrufkontrolle)
- Konfiguration der eigenen Rufnummer für ausgehende Anrufe

In unserem Beispiel ist folgender DeutschlandLAN SIP-Trunk Anschluss konfiguriert.

• +49911252956 mit Durchwahlrufnummernblock: 00-99

In unserem Beispiel soll die Rufnummer +49911252956**30** (Durchwahlrufnummer 30) am analogen Port Tel.1 (a/b1) genutzt werden.

### 3.1. Konfiguration der Call Routen (Anrufkontrolle)

Zur Konfiguration wechseln Sie in das Menü **Telefonie** in den Bereich **Mehr anzeigen** und öffnen das Menü **Media Gateway.** 

Im Fall der DeutschlandLAN SIP-Trunk Anschlüsse ist das Call Routing nach der manuellen Konfiguration der Rufnummern über den "Anschlüsse" Assistenten bereits konfiguriert.

Zur Nutzung des analogen Ports für die Durchwahlrufnummer "30" muss eine Call Route für eingehende Anrufe zum analogen Port sowie eine Route für ausgehende Anrufe vom analogen Port hinzugefügt werden.

Im ungeänderten Zustand sieht das Call Routing für die oben gezeigte Rufnummer +49911252956 mit Durchwahlrufnummernblock: 00-99 wie folgt aus:

|                                                         |                                               |                                          |                                                 |                             |                        |        | Sprache | 0 | Ausloggen |
|---------------------------------------------------------|-----------------------------------------------|------------------------------------------|-------------------------------------------------|-----------------------------|------------------------|--------|---------|---|-----------|
| Home Telefonie WLAN                                     | Internet & Netzwerk                           |                                          |                                                 |                             |                        |        |         |   |           |
| TELEFONIE > VOIP > MEDIA GATEWA                         | AY > ANRUFKONTROLLE                           |                                          |                                                 |                             |                        |        |         |   |           |
|                                                         |                                               |                                          |                                                 |                             |                        |        |         |   |           |
|                                                         |                                               | ANRUFKONTROLLE FO                        | RMAT DES ANRUFERS VORRAN                        | GRUFNUMMERN SONDE           | ERRUFNUMMERN           |        |         |   |           |
| ٨٠٠٠٠                                                   |                                               |                                          |                                                 |                             |                        |        |         |   |           |
| Anrutkontrolle                                          | 2                                             |                                          |                                                 |                             |                        |        |         |   |           |
|                                                         |                                               |                                          |                                                 |                             |                        |        |         |   |           |
| Beschreibung                                            | Anrufende Leitung                             | Anrufende Adresse                        | Angerufene Adresse                              | Тур                         | Administrativer Status | Aktion |         |   |           |
| Beschreibung<br>+49911252956->ISDN                      | Anrufende Leitung<br>+49911252956             | Anrufende Adresse<br>Beliebig            | Angerufene Adresse<br>+49911252956*             | Typ<br>annehmen             | Administrativer Status | Aktion | ĩ       |   | ,         |
| Beschreibung<br>+49911252956->ISDN<br>any->+49911252956 | Anrufende Leitung<br>+49911252956<br>Beliebig | Anrufende Adresse<br>Beliebig<br>252956* | Angerufene Adresse<br>+49911252956*<br>Beliebig | Тур<br>annehmen<br>annehmen | Administrativer Status | Aktion |         |   | i<br>i    |
| Beschreibung<br>+49911252956->ISDN<br>any->+49911252956 | Anrufende Leitung<br>+49911252956<br>Beliebig | Anrufende Adresse<br>Beliebig<br>252956* | Angerufene Adresse<br>+49911252956*<br>Beliebig | Typ<br>annehmen<br>annehmen | Administrativer Status | Aktion | 1       |   | ;<br>;    |

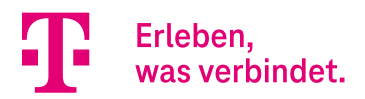

Zum Routing eingehender Anrufe auf die Rufnummer +4991125295630 zum analogen Port Tel.1 (a/b1) fügen Sie folgende Route hinzu. Klicken Sie hierzu auf **NEU** und konfigurieren Sie den Eintrag wie im Folgenden gezeigt.

| Home Telef                       | fonie WLAN       | Internet & Netzwerk                                                   | Sprache 🕜 Ausloggen |
|----------------------------------|------------------|-----------------------------------------------------------------------|---------------------|
| TELEFONIE > VO                   | NP > MEDIA GATEW | AY > ANRUFKONTROLLE > BEARBEITEN                                      |                     |
|                                  |                  | ANRUFKONTROLLE FORMAT DES ANRUFERS VORRANGRUFNUMMERN SONDERRUFNUMMERN |                     |
| Basisp                           | barame           | ter                                                                   |                     |
| Beschreibung<br>+499112529563    | 0->FXS1          | Typ<br>annehmen v                                                     |                     |
| Kriteri                          | en für e         | eingegangene Anrufe                                                   |                     |
| Anrufende Leitur<br>+49911252956 | ng<br>Y          | Anrufende Adresse Angerufene<br>Beliebig ~<br>+49911252               | Adresse             |
| Routir                           | Ig               |                                                                       |                     |
| Priorität                        | Leitung          | Transformation der gerufenen Adresse Administrativer Status Aktion    |                     |
| 1                                | a/b 1            | Ø ^ ¥                                                                 | Tu Tu               |
|                                  |                  |                                                                       | OK ABBRECHEN        |

Bestätigen Sie die Eingabe mit **OK**.

Wichtig: Die angerufene Adresse muss im E.164 Format (+49xxx) vollständig angegeben werden.

Zum Routing ausgehender Anrufe vom analogen Port Tel.1 (a/b1) über die VoIP-Leitung +49911252956 fügen Sie folgende Route hinzu. Klicken Sie hierzu auf **NEU** und konfigurieren Sie den Eintrag wie im Folgenden gezeigt.

| Home Telef                    | onie WLAN Internet & Netz    | werk                                 |                        |                                  | Sp | rache | 0  | Ausloggen  |
|-------------------------------|------------------------------|--------------------------------------|------------------------|----------------------------------|----|-------|----|------------|
| TELEFONIE > VO                | IP > MEDIA GATEWAY > ANRUFKO | NTROLLE > BEARBEITEN                 |                        |                                  |    |       |    |            |
|                               |                              | ANRUFKONTROLLE FORMAT DES ANRUFERS   | S VORRANGRUFNUMMERN SC | ONDERRUFNUMMERN                  |    |       |    |            |
| Basisp                        | parameter                    |                                      |                        |                                  |    |       |    |            |
| Beschreibung<br>FXS1->+499112 | 5295630                      | Typ annehmen                         |                        |                                  |    |       |    |            |
| Kriterie                      | en für eingeg                | angene Anrufe                        |                        |                                  |    |       |    |            |
| Anrufende Leitur<br>a/b 1     | g<br>Y                       | Anrufende Adresse<br>Beliebig 🗸      |                        | Angerufene Adresse<br>Beliebig 💙 |    |       |    |            |
| Routin                        | g                            |                                      |                        |                                  |    |       |    |            |
| Priorität                     | Leitung                      | Transformation der gerufenen Adresse | Administrativer Status | Aktion                           |    |       |    |            |
| 1                             | +49911252956                 | <00:+>;<0:+49>;<+:+>;<:+49911>;      | 0                      | ^ <b>Y</b>                       | Î  | /     |    | †⊥         |
|                               |                              |                                      |                        |                                  |    |       |    | HINZUFÜGEN |
|                               |                              |                                      |                        |                                  |    |       | ок | ABBRECHEN  |

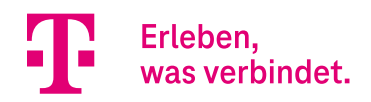

#### Anschließend sollten die beiden Call Routen wie folgt aussehen:

| Home Telefonie WLAN Intern          | et & Netzwerk     |                     |                           |                  |                        |            | Sprache 😢 | Ausloggen |
|-------------------------------------|-------------------|---------------------|---------------------------|------------------|------------------------|------------|-----------|-----------|
| ELEFONIE > VOIP > MEDIA GATEWAY > A | INRUFKONTROLLE    | ANRUFKONTROLLE FORM | IAT DES ANRUFERS VORRANGR | UFNUMMERN SONDER | RUFNUMMERN             |            |           |           |
| Anrufkontrolle                      |                   |                     |                           |                  |                        |            |           |           |
| Beschreibung                        | Anrufende Leitung | Anrufende Adresse   | Angerufene Adresse        | Тур              | Administrativer Status | Aktion     |           |           |
| +49911252956->ISDN                  | +49911252956      | Beliebig            | +49911252956*             | annehmen         | 0                      | ~ <b>~</b> | Î         | 1         |
| any->+49911252956                   | Beliebig          | 252956*             | Beliebig                  | annehmen         | 0                      | ~ <b>~</b> | 1         | 1         |
| +4991125295630->FXS1                | +49911252956      | Beliebig            | +4991125295630            | annehmen         | 0                      | ^ <b>Y</b> | Î         | 1         |
| FXS1->+4991125295630                | a/b 1             | Beliebig            | Beliebig                  | annehmen         | 0                      | ~ <b>~</b> | ĩ         | 1         |
|                                     |                   |                     |                           |                  |                        |            |           |           |
|                                     |                   |                     |                           |                  |                        |            |           |           |
|                                     |                   |                     |                           |                  |                        |            |           |           |
|                                     |                   |                     |                           |                  |                        |            |           |           |
|                                     |                   |                     |                           |                  |                        |            |           |           |
|                                     |                   |                     |                           |                  |                        |            |           |           |

Die Konfiguration des Call Routings ist hiermit abgeschlossen.

### 3.2. Konfiguration der eigenen Rufnummer für ausgehende Anrufe

Die Rufnummer die für ausgehende Anrufe von unserem analogen Port Tel.1 (a/b1) signalisiert werden soll, wird über die Anpassung der Regeln zur Formatierung der Rufnummer des Anrufers (Calling Party Number) bestimmt.

Wechseln Sie im Menü **Media Gateway** in das Menü **Format des Anrufers.** Im ungeänderten Zustand sehen die Regeln für die oben gezeigte Rufnummer wie folgt aus:

| Home Telefonie WLAN              | Internet & Netzwerk   |                                |                         |                        |            | Sprache | 0 | Ausloggen |
|----------------------------------|-----------------------|--------------------------------|-------------------------|------------------------|------------|---------|---|-----------|
| TELEFONIE > VOIP > MEDIA GATEWAY | > FORMAT DES ANRUFERS |                                |                         |                        |            |         |   |           |
|                                  |                       | ANRUFKONTROLLE FORMAT DES ANRU | UFERS VORRANGRUFNUMMERN | SONDERRUFNUMMERN       |            |         |   |           |
| Format des Ar                    | nrufers               |                                |                         |                        |            |         |   |           |
| Beschreibung                     | Anrufende Leitung     | Angerufene Leitung             | Angerufene Adresse      | Administrativer Status | Aktion     |         |   |           |
| any->+49911252956                | Beliebig              | +49911252956                   | Beliebig                | 0                      | ~ <b>~</b> | Î       |   | 1         |
| +49911252956->any                | +49911252956          | Beliebig                       | Beliebig                | 0                      | ^ <b>v</b> | Î       |   | 1         |
|                                  |                       |                                |                         |                        |            |         |   |           |

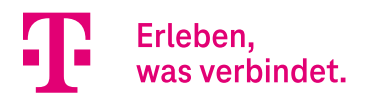

Zur Nutzung der Rufnummer +4991125295630 am analogen Port Tel.1 (a/b1) muss nun eine Transformationsregel hinzugefügt werden. Klicken Sie hierzu auf **NEU** und konfigurieren Sie den Eintrag wie im Folgenden gezeigt.

|                                                       |                                     |                    | Sprache | 0 | Ausloggen |
|-------------------------------------------------------|-------------------------------------|--------------------|---------|---|-----------|
| Home Telefonie WLAN Internet & Netzwerk               |                                     |                    |         |   |           |
|                                                       |                                     |                    |         |   |           |
| FELEFONIE > VOIP > MEDIA GATEWAY > FORMAT DES ANRUFER | 5 > BEARBEITEN                      |                    |         |   |           |
|                                                       |                                     |                    |         |   |           |
|                                                       |                                     | CONDERIOR NORMERA  |         |   |           |
| Rasisnarameter                                        |                                     |                    |         |   |           |
| Dusispurumeter                                        |                                     |                    |         |   |           |
| Beschreibung                                          | Anrufende Leitung                   | Angerufene Leitung |         |   |           |
| FXS1->+4991125295630                                  | a/b 1 ~                             | Beliebig ~         |         |   |           |
|                                                       |                                     |                    |         |   |           |
| Angerufene Adresse                                    | Transformation der rufenden Adresse |                    |         |   |           |
| Beliebig 🗸                                            | Benutzerdefiniert 🗸                 |                    |         |   |           |
|                                                       |                                     |                    |         |   |           |
|                                                       | <-:+4991125295630>;                 |                    |         |   |           |
|                                                       |                                     |                    |         |   |           |
|                                                       |                                     |                    |         |   |           |
|                                                       |                                     |                    |         |   |           |

**Hinweis:** Das "-" in der Transformationsregel <-:+4991125295630> ist zwingend erforderlich. Das "-" hat in der Regel die Bedeutung "keine Rufnummer".

| Home <b>Telefonie</b> WLAN In          | sternet & Netzwerk       |                 |                     |                      |                        |            | Sprache | Auslogge |
|----------------------------------------|--------------------------|-----------------|---------------------|----------------------|------------------------|------------|---------|----------|
| TELEFONIE > VOIP > MEDIA GATEWAY       | > FORMAT DES ANRUFERS    |                 |                     |                      |                        |            |         |          |
|                                        |                          | ANRUFKONTROLLE  | FORMAT DES ANRUFERS | VORRANGRUFNUMMERN    | SONDERRUFNUMMERN       |            |         |          |
| Format des An                          | rufers                   |                 |                     |                      |                        |            |         |          |
| Beschreibung                           | Anrufende Leitung        | Angerul         | ene Leitung         | Angerufene Adresse   | Administrativer Status | Aktion     |         |          |
|                                        |                          |                 |                     |                      |                        |            |         |          |
| any->+49911252956                      | Beliebig                 | +4991           | 1252956             | Beliebig             | 0                      | ^ <b>Y</b> | Ĩ       | 1        |
| any->+49911252956<br>+49911252956->any | Beliebig<br>+49911252956 | +4991<br>Belieb | 1252956             | Beliebig<br>Beliebig | 0                      | ~ <b>~</b> | •       | 1        |

Anschließend sollte die Transformationsregel wie folgt aussehen:

NEU

Die Konfiguration ist hiermit abgeschlossen.

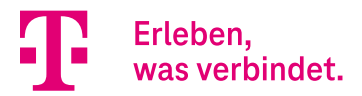

## 4. CompanyFlex SIP-Trunk - analoge (a/b) Port Konfiguration

#### Voraussetzungen:

- Internetzugang muss konfiguriert sein
- DeutschlandLAN SIP-Trunk Anschluss muss konfiguriert sein, bitte verwenden Sie hierzu den im Menü
- Telefonie den Assistenten Anschlüsse

#### Konfigurationsschritte:

- Konfiguration der Call Routen (Anrufkontrolle)
- Konfiguration der eigenen Rufnummer für ausgehende Anrufe

In unserem Beispiel ist folgender DeutschlandLAN IP Voice/Data Anschluss konfiguriert.

• +492284227897 mit Durchwahlrufnummernblock: 00-49

In unserem Beispiel soll die Rufnummer +492284227897**30** (Durchwahlrufnummer 30) am analogen Port Tel.1 (a/b1) genutzt werden.

### 4.3. Konfiguration der Call Routen (Anrufkontrolle)

Zur Konfiguration wechseln Sie im Menü **Telefonie** in den Bereich **Mehr anzeigen** und öffnen das Menü **Media Gateway**.

Im Fall der CompanyFlex SIP-Trunk Anschlüsse ist das Call Routing nach der manuellen Konfiguration der Rufnummern über den "Anschlüsse" Assistenten bereits konfiguriert.

Zur Nutzung des analogen Ports für die Durchwahlrufnummer "30" muss eine Call Route für eingehende Anrufe zum analogen Port sowie eine Route für ausgehende Anrufe vom analogen Port hinzugefügt werden.

Im ungeänderten Zustand sieht das Call Routing für den oben gezeigte Rufnummer +492284227897 mit Durchwahlrufnummernblock: 00-49 wie folgt aus:

| Home Telefonie WLAN Internet & Netz        | werk              |                |                     |                    |                  |                        |            | Sprache | 0 | Ausloggen |
|--------------------------------------------|-------------------|----------------|---------------------|--------------------|------------------|------------------------|------------|---------|---|-----------|
| TELEFONIE > VOIP > MEDIA GATEWAY > ANRUFKO | NTROLLE           |                |                     |                    |                  |                        |            |         |   |           |
|                                            | _                 | ANRUFKONTROLLE | FORMAT DES ANRUFERS | VORRANGRUFNUMMERN  | SONDERRUFNUMMERN |                        |            |         |   |           |
| Anrufkontrolle                             |                   |                |                     |                    |                  |                        |            |         |   |           |
| Beschreibung                               | Anrufende Leitung |                | Anrufende Adresse   | Angerufene Adresse | Тур              | Administrativer Status | Aktion     |         |   |           |
| CompanyFlex SIP-Trunk->ISDN                | CompanyFlex SI    | IP-Trunk       | Beliebig            | +492284227897*     | annehmen         | 0                      | ^ <b>Y</b> | 1       | ã | 1         |
| any->CompanyFlex SIP-Trunk                 | Beliebig          |                | 42278970*           | Beliebig           | annehmen         | 0                      | ~ ~        | 1       | ĩ | 1         |
| any->CompanyFlex SIP-Trunk                 | Beliebig          |                | 42278971*           | Beliebig           | annehmen         | 0                      | ~ ~        | 1       | ĩ | 1         |
| any->CompanyFlex SIP-Trunk                 | Beliebig          |                | 42278972*           | Beliebig           | annehmen         | 0                      | ~ ~        | 1       | ĩ | 1         |
| any->CompanyFlex SIP-Trunk                 | Beliebig          |                | 42278973*           | Beliebig           | annehmen         | 0                      | ~ ~        | 1       | ĩ | 1         |
| any->CompanyFlex SIP-Trunk                 | Beliebig          |                | 42278974*           | Beliebig           | annehmen         | 0                      | ~ ~        | 1       | í | 1         |
| default                                    | Beliebig          |                | Beliebig            | Beliebig           | annehmen         | 0                      | ~ ~        | 1       | ĩ | 1         |
| CompanyFlex SIP-Trunk->unknown             | CompanyFlex SI    | IP-Trunk       | Beliebig            | Beliebig           | Verweigern       | 0                      | ~ ~        | 1       |   | 1         |
|                                            |                   |                |                     |                    |                  |                        |            |         |   |           |
|                                            |                   |                |                     |                    |                  |                        |            |         |   |           |
|                                            |                   |                |                     |                    |                  |                        |            |         |   | NEU       |

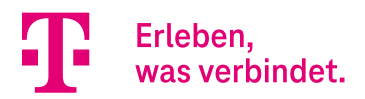

Zum Routing eingehender Anrufe auf die Rufnummer +49228422789730 zum analogen Port Tel.1 (a/b1) fügen Sie folgende Route hinzu. Klicken Sie hierzu auf **NEU** und konfigurieren Sie den Eintrag wie im Folgenden gezeigt.

| =                                                                                                    | Sprache | Ausloggen      |
|----------------------------------------------------------------------------------------------------|---------|----------------|
| Home Telefonie WLAN Internet's Netzwerk TELEFONIE > VOIP > MEDIA GATEWAY > ANRUFKONTROLLE > BEARBEITEN |         |                |
| ANRUFKONTROLLE FORMAT DES ANRUFERS VORRANGRUFNUMMERN SONDERRUFNUMMERN                                  |         |                |
| Basisparameter                                                                                         |         |                |
| Beschreibung Typ                                                                                       |         |                |
| CompanyFlex SIP-Trunk->FXS1 annehmen V                                                                 |         |                |
| Kriterien für eingegangene Anrufe                                                                      |         |                |
| Anrufende Leitung Anrufende Adresse Angerufene Adresse                                                 |         |                |
| CompanyFlex SIP-Trunk V Spezifisch V                                                                   |         |                |
| +49228422789730                                                                                        |         |                |
|                                                                                                    |         |                |
| Routing                                                                                                |         |                |
| Priorität Leitung Transformation der gerufenen Adresse Administrativer Status Aktion                   |         |                |
| 1 a/b1 🤡 ^ 🗸 🧃                                                                                         | 1       | † <sub>4</sub> |
|                                                                                                    |         | OK ABBRECHEN   |

Bestätigen Sie die Eingabe mit **OK**.

Wichtig: Die angerufene Adresse muss im E.164 Format (+49xxx) vollständig angegeben werden.

Zum Routing ausgehender Anrufe vom analogen Port Tel.1 (a/b1) über die CompanyFlex VoIP-Leitung fügen Sie folgende Route hinzu. Klicken Sie hierzu auf **NEU** und konfigurieren Sie den Eintrag wie im Folgenden gezeigt.

|                                | nie WIAN Internet & Natzwark        |                                      |                                |                                  |   | Sprache | 0  | Ausloggen  |
|--------------------------------|-------------------------------------|--------------------------------------|--------------------------------|----------------------------------|---|---------|----|------------|
| TELEFONIE > VOI                | MEDIA GATEWAY > ANRUFKONTROLLE > BE | ARBEITEN                             |                                |                                  |   |         |    |            |
|                                |                                     | ANRUFKONTROLLE FORMAT DES ANRUFERS   | VORRANGRUFNUMMERN SONDERRUFNUM | IMERN                            |   |         |    |            |
| Basisp                         | arameter                            |                                      |                                |                                  |   |         |    |            |
| Beschreibung<br>FXS1->Companyl | Tex SIP-Trunk                       | Typ<br>annehmen Y                    |                                |                                  |   |         |    |            |
| Kriterie                       | en für eingeganger                  | ne Anrufe                            |                                |                                  |   |         |    |            |
| Anrufende Leitung<br>a/b 1     | v                                   | Anrufende Adresse<br>Beliebig ~      |                                | Angerufene Adresse<br>Beliebig ~ |   |         |    |            |
| Routin                         | g                                   |                                      |                                |                                  |   |         |    |            |
| Priorität                      | Leitung                             | Transformation der gerufenen Adresse | Administrativer Status         | Aktion                           |   |         |    |            |
| 1                              | CompanyFlex SIP-Trunk               | <00:+>;<0:+49>;<+:+>;<:+49228>;      | 0                              | ^ <b>Y</b>                       | Î | 1       |    | ţ†         |
|                                |                                     |                                      |                                |                                  |   |         |    | HINZUFÜGEN |
|                                |                                     |                                      |                                |                                  |   |         | ок | ABBRECHEN  |

Die Konfiguration des Call Routings ist hiermit abgeschlossen.

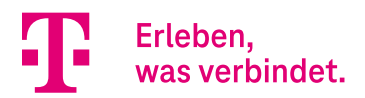

### 4.4. Konfiguration der eigenen Rufnummer für ausgehende Anrufe

Die Rufnummer die für ausgehende Anrufe von unserem analogen Port Tel.1 (a/b1) signalisiert werden soll, wird über die Anpassung der Regeln zur Formatierung der Rufnummer des Anrufers (Calling Party Number) bestimmt.

Wechseln Sie im Menü **Media Gateway** in das Menü **Format des Anrufers**. Im ungeänderten Zustand sehen die Regeln für die oben gezeigte Rufnummer wie folgt aus:

| Home Telefonie WLAN Intern           | et & Netzwerk         |                                 |                             |                        |            | Sprache | 0 | Ausloggen |
|--------------------------------------|-----------------------|---------------------------------|-----------------------------|------------------------|------------|---------|---|-----------|
| TELEFONIE > VOIP > MEDIA GATEWAY > F | ORMAT DES ANRUFERS    |                                 |                             |                        |            |         |   |           |
|                                      | ANR                   | UFKONTROLLE FORMAT DES ANRUFERS | VORRANGRUFNUMMERN SONDERRUI | NUMMERN                |            |         |   |           |
| Format des Anru                      | ufers                 |                                 |                             |                        |            |         |   |           |
| Beschreibung                         | Anrufende Leitung     | Angerufene Leitung              | Angerufene Adresse          | Administrativer Status | Aktion     |         |   |           |
| any->CompanyFlex SIP-Trunk           | Beliebig              | CompanyFlex SIP-Trunk           | Beliebig                    | 0                      | ~ <b>v</b> |         |   | 1         |
| CompanyFlex SIP-Trunk->any           | CompanyFlex SIP-Trunk | Beliebig                        | Beliebig                    | 0                      | ~ ~        | Î       |   | 1         |
|                                      |                       |                                 |                             |                        |            |         |   |           |
|                                      |                       |                                 |                             |                        |            |         |   |           |

Zur Nutzung der Rufnummer +49228422789730 am analogen Port Tel.1 (a/b1) muss nun eine Transformationsregel hinzugefügt werden. Klicken Sie hierzu auf **NEU** und konfigurieren Sie den Eintrag wie im Folgenden gezeigt.

| Home Telefonie WLAN Internet & Netzwerk            |                                                |                         | Sprache | Ausloggen |
|----------------------------------------------------|------------------------------------------------|-------------------------|---------|-----------|
| TELEFONIE > VOIP > MEDIA GATEWAY > FORMAT DES ANRI | FERS > BEARBEITEN                              |                         |         |           |
|                                                    | ANRUFKONTROLLE FORMAT DES ANRUFERS VORRANGRUFN | UMMERN SONDERRUFNUMMERN |         |           |
| Basisparameter                                     |                                                |                         |         |           |
| Beschreibung                                       | Anrufende Leitung                              | Angerufene Leitung      |         |           |
| FXS1->CompanyFlex SIP-Trunk                        | a/b 1 ~                                        | Beliebig ~              |         |           |
| Angerufene Adresse                                 | Transformation der rufenden Adresse            |                         |         |           |
| Beliebig 💙                                         | Benutzerdefiniert 🗸 🗸                          |                         |         |           |
|                                                    | <-:+49228422789730>                            |                         |         |           |
|                                                    |                                                |                         |         |           |
|                                                    |                                                |                         |         |           |
|                                                    |                                                |                         |         |           |

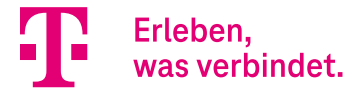

**Hinweis:** Das "-" in der Transformationsregel <-:+49228422789730> ist zwingend erforderlich. Das "-" hat in der Regel die Bedeutung "keine Rufnummer".

Anschließend sollte die Transformationsregel wie folgt aussehen:

|                                                                    |                                                        |                                                         |                                            |                        | s      | Sprache | Auslogg              |
|--------------------------------------------------------------------|--------------------------------------------------------|---------------------------------------------------------|--------------------------------------------|------------------------|--------|---------|----------------------|
| ome Telefonie WLAN Internet                                        | & Netzwerk                                             |                                                         |                                            |                        |        |         |                      |
| LEFONIE > VOIP > MEDIA GATEWAY > FOI                               | RMAT DES ANRUFERS                                      |                                                         |                                            |                        |        |         |                      |
|                                                                    |                                                        |                                                         |                                            |                        |        |         |                      |
|                                                                    | ANRUFKONTROLL                                          | E FORMAT DES ANRUFERS VORRA                             | ANGRUFNUMMERN SONDERRUF                    | NUMMERN                |        |         |                      |
| Format dae Anru                                                    | fore                                                   |                                                         |                                            |                        |        |         |                      |
| Und LES AUT                                                        |                                                        |                                                         |                                            |                        |        |         |                      |
| office deer tind                                                   | 1015                                                   |                                                         |                                            |                        |        |         |                      |
| Beschreibung                                                       | Anrufende Leitung                                      | Angerufene Leitung                                      | Angerufene Adresse                         | Administrativer Status | Aktion |         |                      |
| Beschreibung<br>any->CompanyFlex SIP-Trunk                         | Anrufende Leitung<br>Beliebig                          | Angerufene Leitung<br>CompanyFlex SIP-Trunk             | Angerufene Adresse<br>Beliebig             | Administrativer Status | Aktion | ī       | 1                    |
| Beschreibung any->CompanyFlex SIP-Trunk CompanyFlex SIP-Trunk->any | Anrufende Leitung<br>Bellebig<br>CompanyFlex SIP-Trunk | Angerufene Leitung<br>CompanyFlex SIP-Trunk<br>Beliebig | Angerufene Adresse<br>Bellebig<br>Bellebig | Administrativer Status | Aktion | T       | <i>i</i><br><i>i</i> |

Die Konfiguration ist hiermit abgeschlossen.

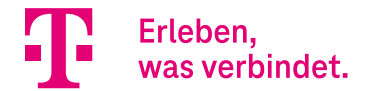

# Media Gateway -Anbindung der Digitalisierungsbox 2 an die SwyxCloud

## Inhalt

| 1.   | Einleitung                                                             | 30 |
|------|------------------------------------------------------------------------|----|
| 1.1. | Vorteile der Digitalisierungsbox 2 gegenüber der Digitalisierungsbox 1 |    |
| 2.   | Technische und planerische Voraussetzungen                             | 31 |
| 3.   | Konfiguration                                                          | 32 |
| 3.2. | Konfiguration des Internetzugangs                                      |    |
| 3.3. | Konfiguration der VoIP-Anschlüsse                                      |    |
| 3.4. | Umschaltung der Betriebsart                                            |    |
| 3.5. | Konfiguration der VPN-Verbindung zum SwyxCloud VPN Gateway             |    |
| 3.6. | Konfiguration des VoIP Gateway Trunks zum SwyxCloud Datacenter         | 43 |

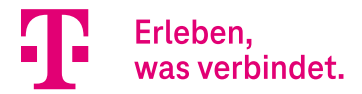

## 1. Einleitung

Die vorliegende Konfigurationsanleitung zeigt anhand eines Beispiels den Einsatz der Digitalisierungsbox 2 zur Anbindung eines Kundennetzwerks an die SwyxCloud in Verbindung mit einem CompanyFlex-Anschluss der. Als Internetzugang wird ein CompanyPro 50 VDSL-Anschluss der Deutschen Telekom verwendet.

Die Digitalisierungsbox arbeitet in dieser Konfiguration als Netzübergang (Media Gateway) zwischen der SwyxCloud und dem öffentlichen Telefonnetz der Deutschen Telekom. Die Anbindung des Kundennetzwerks an die SwyxCloud erfolgt über eine IPSec-Verbindung. VoIP-seitig wird die Digitalisierungsbox per VoIP Gateway Trunk an die SwyxCloud angebunden.

In der vorliegenden Anleitung wird zwar ein CompanyFlex-Anschluss genutzt, die Konfigurationsanleitung ist jedoch auch für alle anderen VoIP-Anschlussvarianten der Deutschen Telekom gültig.

#### Hinweis:

Beide Verbindungen - VPN-Verbindung sowie die VoIP-Gateway-Trunk-Verbindung - werden seitens der Digitalisierungsbox aufgebaut und sind dauerhaft aktiv.

#### Wichtig:

Die Konfiguration der SwyxCloud sowie der Swyx VoIP-Telefone im Kundennetzwerk ist nicht Bestandteil dieser Anleitung.

### 1.1. Vorteile der Digitalisierungsbox 2 gegenüber der Digitalisierungsbox 1

Die Digitalisierungsbox 2 ab Softwareversion 16.40.2.12.00 bietet im Vergleich zur Digitalisierungsbox 1 folgende funktionale Erweiterungen:

- Vollständige Unterstützung von IKEv2, so dass der VPN-Zugang zur SwyxCloud sowohl über die VPN-Einwahlrouter SCU01 und SCU02 als auch dem VPN-Einwahlrouter SCU03 unterstützt wird.
- Die für den VPN-Zugang notwendigen Proposals (IKE (Phase 1) sowie IPSec ESP (Phase 2)) sind für die oben genannten VPN-Zugänge (SCU01, SCU02 und SCU03) zur Anbindung über das IKEv2-Protokoll bereits vorinstalliert.
- Der VPN-Zugang über IKEv1 ist ebenfalls möglich. Die hierfür notwendigen Proposals sind nicht vorkonfiguriert, können jedoch eingerichtet werden.
- Die Einrichtung der Digitalisierungsbox 2 zur Anbindung an die SwyxCloud wurde komplett überarbeitet. Die Inbetriebnahme wurde somit entscheidend vereinfacht.
- Die Digitalisierungsbox 2 ermöglicht die Nutzung der SwyxCloud-Lösung in Verbindung mit allen VoIP-Anschlussvarianten der Deutschen Telekom, z. B.: DeutschlandLAN IP Voice/Data, DeutschlandLAN SIP-Trunk, CompanyFlex SIP-Trunk.
- Das zur Signalisierung von DTMF über IP notwendige transkodieren von SIP-Info- zu RTP-Event-Nachrichten wird von der Digitalisierungsbox 2 ebenfalls unterstützt.
- Die Anbindung analoger Fax-Geräte an die SwyxCloud über die a/b-Ports der Digitalisierungsbox 2 ist ebenfalls möglich.

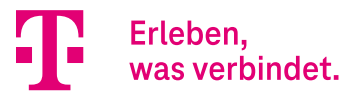

## 2. Technische und planerische Voraussetzungen

#### Folgende Voraussetzungen müssen für die Anbindung erfüllt sein:

- Auf der Digitalisierungsbox 2 muss Softwareversion 16.40.2.12.00 (oder höher) installiert sein.
- Der Internetzugang der Deutschen Telekom muss geschaltet sein.
- Der CompanyFlex-Anschluss muss geschaltet und die entsprechenden Anschlussunterlagen müssen vorhanden sein.
- SwyxCloud sowie der VPN-Zugang muss auf SwyxCloud-Seite eingerichtet und die entsprechenden Anschlussunterlagen müssen vorhanden sein. Diese umfassen die IPSec-Zugangsinformationen sowie die SwyxCloud-Zugangsdaten für den VoIP Gateway Trunk.

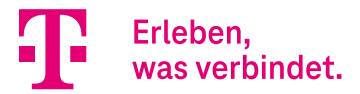

## 3. Konfiguration

Die Digitalisierungsbox sollte im Auslieferungszustand sein. Falls dies nicht der Fall ist, setzen Sie die Digitalisierungsbox in den Auslieferungszustand zurück. Sollte dies nicht möglich sein, so löschen Sie alle vorher konfigurierten VoIP-Anschlüsse sowie den Swyx VoIP Gateway Trunk.

#### Wichtig:

Für das Löschen der VoIP-Anschlüsse bzw. des Swyx VoIP Gateway Trunk bitte unbedingt den Assistenten **Anschlüsse** bzw. den Assistenten **Swyx IP** im Menü **Telefonie** verwenden.

Bei der Konfiguration ist folgende Reihenfolge zu beachten:

- 1. Im ersten Schritt ist der Internetzugang einzurichten. Dies erfolgt im Normalfall automatisiert bereits bei der Erstinbetriebnahme. Die Konfiguration kann jedoch auch manuell erfolgen. Nutzen Sie hierzu ist den Assistenten Internet einrichten im Menü Internet & Netzwerk.
- Im zweiten Schritt sollten die VoIP-Anschlüsse konfiguriert werden. Im Fall der DeutschlandLAN IP Voice/Data- Anschlüsse erfolgt dies in der Regel bereits bei der Erstinbetriebnahme. Im Fall eines DeutschlandLAN SIP Trunk- oder CompanyFlex SIP Trunk Anschlusses muss die Konfiguration manuell erfolgen. Grundsätzlich gilt, dass die Konfiguration auch komplett manuell erfolgen kann. Hierzu ist der Assistent Anschlüsse im Menü Telefonie zu nutzen.
- Im dritten Schritt muss die Umstellung der Betriebsart der Digitalisierungsbox auf Media Gateway (MGW) erfolgen. Dies kann auch bereits während der Erstinbetriebnahme erfolgen. Sollte dies nicht der Fall sein, ist zur Umschaltung der Betriebsart der Assistent Systemeinstellungen im Menü Home zu nutzen.
- 4. Im vierten Schritt ist die VPN-Verbindung zum SwyxCloud VPN Gateway einzurichten. Zur Konfiguration nutzen Sie bitte den Assistenten **VPN einrichten** im Menü **Internet & Netzwerk**.
- 5. Letzter Schritt ist die Konfiguration des VolP Gateway Trunks zum SwyxCloud Datacenter. Nutzen Sie hierzu ausschließlich den Assistenten **Swyx IP** im Menü **Telefonie**.

Die genannte Reihenfolge der Einrichtung sollte eingehalten werden, damit in den jeweiligen Einrichtungsschritten die notwendigen Ausgangsvoraussetzungen erfüllt sind.

#### Wichtig:

Bitte beachten Sie, dass nach der Konfiguration des VoIP Gateway Trunks zum SwyxCloud Datacenter Änderungen bereits konfigurierter VoIP-Anschlüsse über den Assistenten **Anschlüsse** zur Löschung der vom Assistenten **Swyx IP** erstellten Call Routen führt. Dies kann einfach korrigiert werden, indem Sie im Assistenten **Swyx IP** die gewünschten VoIP-Anschlüsse erneut auswählen und die Änderungen mit **OK** bestätigen.

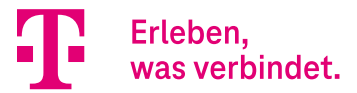

## 3.2. Konfiguration des Internetzugangs

In der Regel erfolgt die Einrichtung eines Anschlusses der Deutschen Telekom bei der Erstinbetriebnahme der Digitalisierungsbox vollautomatisch. Da die Benutzung des Assistenten **Erstinbetriebnahme** selbsterklärend ist, soll in dieser Anleitung die manuelle Konfiguration erläutert werden.

Hierzu unterbrechen Sie den Assistenten Erstinbetriebnahme durch Klicken auf die Schaltfläche Abbrechen und das Gerät selbst konfigurieren:

| Setup<br>•                                                       |                                                                                            |                                                                       |
|------------------------------------------------------------------|--------------------------------------------------------------------------------------------|-----------------------------------------------------------------------|
| Verbinde                                                         | n Sie Ihre Digitalisierungsbox mit d                                                       | em Internet                                                           |
|                                                                  |                                                                                            |                                                                       |
| WANOE                                                            | Glasfaser (FTTH)                                                                           | DSL                                                                   |
| Stellen Sie die Internetverbindung über ein externes Modern her. | SFP ist angeschlossen. Stellen Sie die<br>Internetverbindung über Glasfaser (FTTH)<br>her. | Stellen Sie die Internetverbindung über das<br>interne DSL-Modem her. |
| Abbrechen und das Gerät selbst konfiguriere                      | en >                                                                                       | Weiter >                                                              |

Wechseln Sie anschließend in das Menü Internet & Netzwerk und öffnen Sie den Assistenten Internet einrichten:

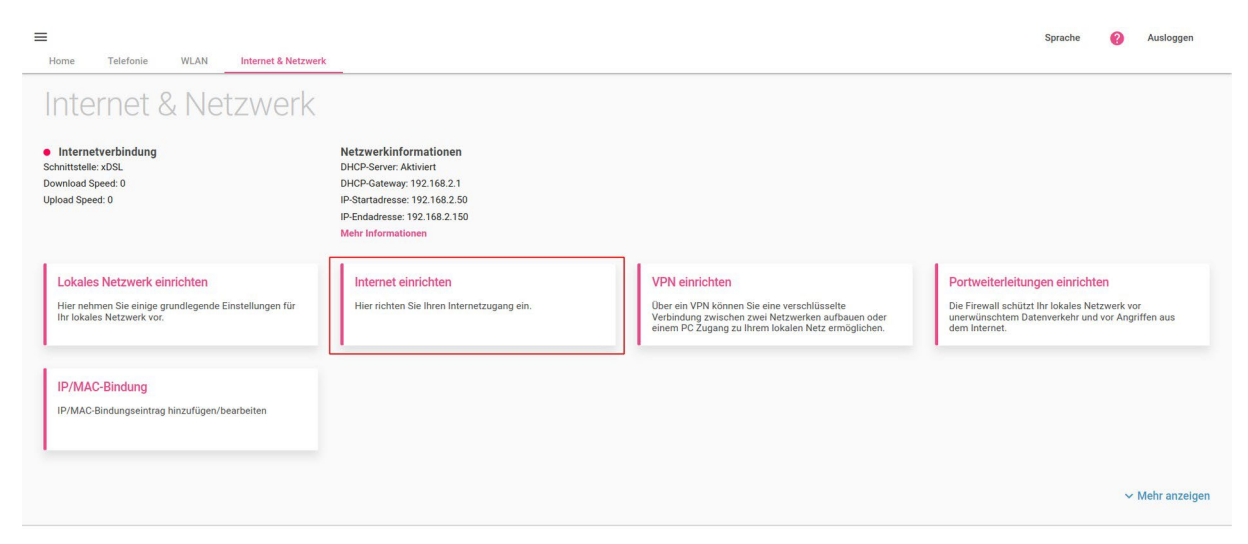

Wurde das Internetanschlusskabel vor dem Start mit der Digitalisierungsbox verbunden, brauchen Sie im Fall eines DSL- Anschlusses oder im Fall eines am WANoE-Port angeschlossen externen DSL- oder auch Glasfasermodems nichts mehr zu tun. Die Digitalisierungsbox erkennt den Zugang automatisch und die Internetverbindung wird aufgebaut.

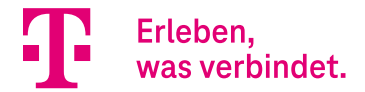

In unserem Anwendungsbeispiel wird ein CompanyPro 50 VDSL-Anschluss verwendet. Somit sieht die Übersicht der konfigurierten Internetverbindungen wie folgt aus:

| =                                          |                       | Sprache    | 0 | Ausloggen |
|--------------------------------------------|-----------------------|------------|---|-----------|
| Home Telefonie WLAN Internet & Netzwerk    |                       |            |   |           |
| INTERNET & NETZWERK > INTERNETVERBINDUNGEN |                       |            |   |           |
| Internetverbindungen                       | Deutsche Telekom VDSL |            |   |           |
| Beschreibung                               | Verbindung Status     | Bearbeiten |   |           |
| Deutsche Telekom VDSL - PPPoE - XDSL       | ppp1 🥥                | /          |   |           |
|                                            |                       |            |   |           |
|                                            |                       |            |   |           |

Sollte das Internetanschlusskabel nicht verbunden worden sein, öffnet sich nach dem Start des Assistenten **Internet einrichten** sofort das Fenster zur Konfiguration der Internetverbindung. Im Fall des CompanyPro 50 VDSL-Anschlusses ist Folgendes zu konfigurieren:

Als Internetanbieter wählen Sie *Telekom* und den Anschlusstyp *Deutsche Telekom VDSL* aus und bestätigen die Eingabe mit **WEITER:** 

| ternetanbieter | Deutsche Telekom                                                                                                    |                                                                      |
|----------------|----------------------------------------------------------------------------------------------------|----------------------------------------------------------------------|
| Telekom 🗸      | Wenn Ihre Vertragsunterlagen Zugangsnummer,<br>Mitbenutzernummer und Passwort enthalten, w<br>Ihre Vertragsunterlagen nur Benutzernamen und<br>wählen Sie "Telekom Business". | Anschlusskennung,<br>ählen Sie "Telekom". N<br>I Passwort enthalten, |
|                | Deuterte Telebert VDSI                                                                                                    | ~                                                                    |
|                | Deutsche Telekom VDSL                                                                                                    |                                                                      |
|                |                                                                                                    |                                                                      |
|                |                                                                                                    |                                                                      |
|                |                                                                                                    |                                                                      |
|                |                                                                                                    |                                                                      |
|                |                                                                                                    |                                                                      |

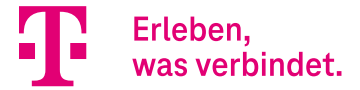

Im nächsten Schritt werden Sie aufgefordert die Authentifizierungsdaten einzugeben. Im Fall eines Anschlusses der Deutschen Telekom müssen Sie hier nichts eingeben. Belassen Sie die Einstellung auf **Automatische Einrichtung des Internetzugangs** und bestätigen Sie den Konfigurationsschritt mit **OK**.

| Home Telefonie WLAN Internet & Netzwerk                                                                                                    | Sprache | 0  | Ausloggen     |
|----------------------------------------------------------------------------------------------------|---------|----|---------------|
| INTERNET & NETZWERK > INTERNETVERBINDUNGEN                                                                                                    |         |    |               |
| Internetverbindung einrichten<br>Deutsche Telekom VDSL - wan1                                                                                         |         |    | 0             |
| Authentifizierungsdaten<br>Geben Sie die Authentifizierungsdaten für Ihr Internetkonto ein                                                            |         |    | 0             |
| Wählen Sie die Art der Anmeldung für Ihren Telekom-Anschluss<br>Ihre Internetverbindung ist durch die automatische Konfiguration eingerichtet worden. |         |    |               |
| Automatische Einrichtung des Internetzugangs                                                                                                    |         |    |               |
| Einrichtung mit manueller Eingabe der Zugangsdaten                                                                                                    |         |    |               |
| Einrichtung für MagentaZuhause Regio Tarif                                                                                                    |         |    |               |
|                                                                                                    |         | ~  | Mehr anzeigen |
|                                                                                                    |         |    |               |
|                                                                                                    |         |    |               |
|                                                                                                    | J       | ОК | ABBRECHEN     |

Die Einrichtung unseres CompanyPro 50 VDSL-Anschlusses ist somit abgeschlossen.

### 3.3. Konfiguration der VoIP-Anschlüsse

Wechseln Sie hierzu in das Menü **Telefonie,** öffnen Sie den Assistenten **Anschlüsse** und klicken Sie auf **NEU**:

| Telefonie                                                                                                    |                                                                                                    |                                                                                                    |                                                                                                    |
|----------------------------------------------------------------------------------------------------|----------------------------------------------------------------------------------------------------|----------------------------------------------------------------------------------------------------|----------------------------------------------------------------------------------------------------|
| Telefone und Faxgeräte<br>atusinformationen der Endgeräte                                                                                                    | Anschlüsse     CompanyFlex SIP-Trunk                                                                                                    | Status Nachtbetrieb<br>Aus                                                                                                    |                                                                                                    |
| Anschlüsse<br>Hier können Sie alle Einstellungen vornehmen, die zum<br>Erstellen und Einrichten einer Voli2-Verbindung<br>erforderlich sind.                                                                                  | Benutzer<br>In diesem Abschnitt werden Sie durch alle Einstellungen<br>geführt, die erforderlich sind, um einen Benutzer zu<br>erstellen und einzurichten. | Interne Rufnummern<br>In diesem Abschnitt werden Sie durch alle Einstellungen<br>geführt, die erofertich sind, um eine interne Nummer<br>und die ausgehende Signalisierung einzurichten. | Endgeräte<br>In diesem Abschnitt werden Sie durch alle Einstellunge<br>geführt, die erforderlich sind, um ein Endgerät<br>einzurichten. |
| Kalender<br>Hier können Sie die Zeiten für den Tag/Nacht-Betrieb<br>konfigurieren. Je nach Einrichtung der Endgeräte legen<br>Sie damit fest, zu welchem Zeitpunkt eingehende Rufe<br>an welchen Geräten signalisiert werden. | Rufverteilung<br>In diesem Abschnit legen Sie die Verteilung<br>eingehender Rufe fest.                                                                     | Optionen<br>Hier können Sie die Ländereinsteilungen festlegen.                                                                                                    |                                                                                                    |

Zur Konfiguration des in unserem Beispiel verwendeten CompanyFlex-Anschlusses klicken Sie auf das Telekom-Bild.

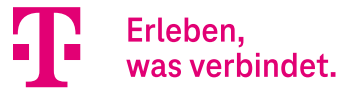

| × | Wählen Sie Ihren 1                                 | <b>Felefonieanbieter</b>                        | 0 |
|---|----------------------------------------------------|-------------------------------------------------|---|
|   | Telekom                                            | Benutzerdefiniert                               |   |
|   | Richten Sie eine Sprachverbindung der Telekom ein. | Richten Sie eine Sprachverbindung eines anderen |   |
|   |                                                    | Andreter's ein.                                 |   |

Im nächsten Schritt wählen Sie als **Telefonieprodukt** CompanyFlex SIP-Trunk aus und bestätigen die Eingabe mit **Weiter**:

| ×                                      | Wählen Sie Ihr Telefonieprodukt | 0      |
|----------------------------------------|---------------------------------|--------|
| Telefonieprodukt CompanyFlex SIP-Trunk |                                 |        |
|                                        |                                 |        |
|                                        |                                 |        |
|                                        |                                 |        |
| Zurück                                 |                                 | Weiter |

Im folgenden Eingabeformular richten Sie den CompanyFlex Anschluss gemäß den von der Deutschen Telekom bereit- gestellten Anschlussunterlagen zu Ihrem CompanyFlex ein und bestätigen die Eingabe mit **OK**. In unserem Beispiel sieht dies wie folgt aus:

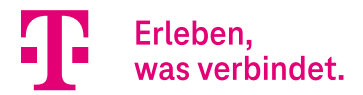

| Home Telefonie WLAN Internet & Netzwerk |                            |                         | Sprache 💡 Aus | loggen  |
|-----------------------------------------|----------------------------|-------------------------|---------------|---------|
| TELEFONIE > ANSCHLÜSSE                  |                            |                         |               |         |
| Richten Sie Ihren Company               | Flex SIP-Trunk ein.        |                         |               | 0       |
| Telefonie-Benutzername                  | Telefonie-Passwort         | Registrierungsrufnummer |               |         |
| +4919929600000003120@tel.t-online.c     |                            | +4919929600000003120    |               |         |
| Ausgehender Proxy                       | Anlagenanschluss-Rufnummer | Rufnummernblock         |               |         |
| .primary.companyflex.de                 | +492284227897              | 00 49                   |               |         |
|                                         |                            | von                     |               |         |
|                                         |                            | von                     |               |         |
| Einzelrufnummern                        |                            |                         |               |         |
| Einzelrufnummer                         |                            |                         |               |         |
|                                         | HINZUFÜGE                  | N                       |               |         |
|                                         |                            |                         | OK ABE        | BRECHEN |

#### Wichtig:

Die Eingabe des Rufnummernblocks muss exakt den Angaben Ihres Anschlusses entsprechen. Beachten Sie bitte, dass ein zweistelliger Rufnummernblock zweistellig eingegeben werden muss (siehe Beispiel). Das heißt in unserem Fall Startrufnummer *00* sowie Endrufnummer *49*. Ein einstelliger Rufnummernblock ist auch einstellig einzugeben, z. B. Startrufnummer *0* sowie Endrufnummer *9*.

Die VoIP-Anschlusskonfiguration ist hiermit abgeschlossen. Die Übersicht der Anschlüsse sieht für unseren Fall wie folgt aus:

|                             |                                                                                                    |                                           | Sprache 👩 Ausloggen |
|-----------------------------|----------------------------------------------------------------------------------------------------|-------------------------------------------|---------------------|
| Home Telefo                 | mie WLAN Internet & Netzwerk                                                                        |                                           |                     |
| ELEFONIE > ANS              | SCHLÜSSE                                                                                            |                                           |                     |
| Jbersi<br>ine Liste aller A | Cht der Anschlüsse<br>"nschlüsse, die auf Ihrem Gerät eingerichtet sind. Sie können bestehe<br>Name | ende Einträge bearbeiten.<br>Anschlussart | Status              |
|                             | CompanyFlex SIP-Trunk                                                                               | VoIP - Durchwahl                          |                     |

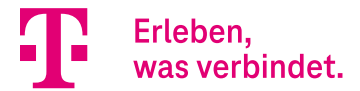

## 3.4. Umschaltung der Betriebsart

Falls die Betriebsart nicht bereits umgeschaltet wurde, muss dies nach der Konfiguration der VoIP-Anschlüsse erfolgen. Wechseln Sie hierzu in das Menü **Home** und öffnen Sie den Assistenten **Systemeinstellungen:** 

| =                                                                                                    |                                                           |                                                                                                 | Sprache 🕜 Ausloggen                                                                                                    |
|----------------------------------------------------------------------------------------------------|-----------------------------------------------------------|-------------------------------------------------------------------------------------------------|----------------------------------------------------------------------------------------------------|
| Home Telefonie WLAN Internet & Netzwo                                                                                                  | erk                                                       |                                                                                                 |                                                                                                    |
| Digitalisierungsbox                                                                                                    | Premium 2                                                 |                                                                                                 | (True                                                                                                    |
| Telefonie     VoiP Anschluss                                                                                                    | WLAN-Netzwerke 2 Netzwerke (0 nicht aktiv)                | Internetverbindung Schnittstelle: XDSL Download Speed: 63680 Kbit/s Upload Speed: 12732 Kbit/s  | Systeminformationen<br>Gerätety:: Diglialierungsbox PREMIUM 2<br>Seriennummer: S210Y11038950<br>Firmware: 1540.212.00.3b344913<br>Betriebamodus: PBX<br>Mehr Informationen |
| Systemeinstellungen<br>Hier können Sie Systemeinstellungen wie den Namen<br>des Systems, den Standort und die Kontaktperson<br>ändern. | Passwort<br>Hier geben Sie das Administratorpasswort ein. | Datum und Uhrzeit<br>Hier können Sie Datum und Uhrzeit Ihrer<br>Digitalisierungsbox einstellen. | Nach Updates suchen<br>Hier können Sie Firmware-Updates für ihr Gerät<br>Herunterladen.                                                                                    |
|                                                                                                    |                                                           |                                                                                                 | ✓ Mehr anzeigen                                                                                                    |

Wählen Sie hier die Betriebsart Media Gateway (MGW) und bestätigen Sie die Eingabe mit OK:

| Home Telefonie WLAN Internet & Netzwerk                                                                                        |                                                                                                    | Sp                                                                                                    | orache 🧃 | Ausloggen |
|----------------------------------------------------------------------------------------------------|----------------------------------------------------------------------------------------------------|----------------------------------------------------------------------------------------------------|----------|-----------|
| HOME > SYSTEMEINSTELLUNGEN                                                                                                    |                                                                                                    |                                                                                                    |          |           |
| Systemeinstellungen<br>Legen Sie den Systemnamen, den Standort und die Ko                                                      | ontaktperson ihrer Digitalisierungsbox fest.                                                                                                    |                                                                                                    |          | 0         |
| Systemname                                                                                                    | Standort                                                                                                    | Kontakt                                                                                                    |          |           |
| Digitalisierungsbox Premium 2                                                                                                  |                                                                                                    | Telekom Deutschland                                                                                                    |          |           |
| Betriebsart<br>Hier können Sie den Telefoniemodus Ihrer Digitalisien<br>Sie betreiben Ihr System derzeit als Telefonanlage für | ungsbox auswählen.<br>den direkten Anschluss von IP-, ISDN- und analogen Endgeräter                                                                                             |                                                                                                    |          | 0         |
| PBX (PBX)                                                                                                    | Wenn Sie die Digitalisierungsbox als Telefonanlage betreiben und<br>wählen Sie diese Betriebsart.                                                                               | indgeräte direkt an den ISDN- und Analoganschluss anschließen möchter                                                                             | n.       |           |
| Media Gateway (MGW)                                                                                                    | Wenn Sie eine ISDN-Telefonanlage an einem VoIP-Anschluss betre<br>werden die ISDN-Anschlüsse der Digitalisierungsbox ausschließlic<br>Die analogen Anschlüsse sind deaktiviert. | ben wollen, wählen Sie diese Betriebsart. Hinweis: In dieser Betriebsart<br>für die Vermittlung mit der vorhandenen ISDN-Telefonanlage verwendet. |          |           |
|                                                                                                    |                                                                                                    |                                                                                                    | ОК       | ABBRECHEN |

Die erfolgreiche Umschaltung der Betriebsart wird durch eine Informationsseite bestätigt.

#### Wichtig:

Ein Neustart der Digitalisierungsbox 2 ist nicht erforderlich. Die Media-Gateway-Funktion ist im Unterschied zur Digitalisierungsbox 1 sofort betriebsbereit.

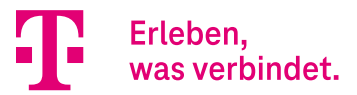

## 3.5. Konfiguration der VPN-Verbindung zum SwyxCloud VPN Gateway

### 3.5.1. Grundsätzliche Hinweise

In den Swyx-Anschlussunterlagen sind neben den VPN-Zugangsdaten auch die zu verwendenden IPSec Proposals beschrieben. Welche IPSec Proposals verwendet werden müssen, ist abhängig von dem zu verbindenden SwyxCloud VPN Gateway.

Grundsätzlich ist die Verwendung von IKEv2 aus sicherheitstechnischer Sicht empfohlen. Das IKEv2-Protokoll wird von der Digitalisierungsbox 2 vollständig unterstützt, so dass der VPN-Zugang zur SwyxCloud sowohl über die VPN-Einwahlrouter SCU01 und SCU02 sowie über den VPN-Einwahlrouter SCU03 unterstützt wird.

In der folgenden Abbildung sind die aktuell von Swyx verwendeten IPSec Proposals abgebildet. Die rot eingerahmten Proposals sind hierbei auf der Digitalisierungsbox 2 bereits vordefiniert.

| General              | Supported on SCU01 & | Supported on SCU03 | Supported on SCU03 only<br>Supported for IKEv2 only |
|----------------------|----------------------|--------------------|-----------------------------------------------------|
| חפח                  | 60 seconds           | 60 seconds         | 60 seconds                                          |
| NAT Traversal        | Automatic/Enabled    | Automatic/Enabled  | Automatic/Enabled                                   |
| IKE Exchange         | Main Mode            | Main Mode          | Main Mode                                           |
| Short Hold Time      | 9999                 | 9999               | 9999                                                |
| IKE-CFG              | Server               | Server             | Server                                              |
| Phase 1              |                      |                    |                                                     |
| IKE Proposal List    | PSK-AES256-SHA256    | PSK-AES256-SHA256  | AES256GCM-PRFSHA256                                 |
| Authentication       | PSK                  | PSK                | PSK                                                 |
| DH-Group             | 5 MODP1536           | 14 2048-bit Key    | 21 (521-bit random ECP group)                       |
|                      |                      | 15 3072-bit Key    |                                                     |
| Lifetime             | 86400 (24 hours)     | 86400 (24 hours)   | 86400 (24 hours)                                    |
| Phase 2              |                      |                    |                                                     |
| Proposal             | AES256-SHA           | AES256-SHA         | AES-GCM-256                                         |
| Encryption (ESP)     | AES-CBC              | AES-CBC            | AES-GCM-256                                         |
| Mode                 | Tunnel               | Tunnel             | Tunnel                                              |
| Key                  | 256                  | 256                | 256                                                 |
| Authentication (ESP) | HMAC-SHA1            | HMAC-SHA256        | HMAC-SHA256                                         |
| Authentication (AH)  | No AH                | No AH              | No AH                                               |
| PFS Group            | 5 MODP1536           | 14 2048-bit Key    | 21 (521-bit random ECP group)                       |
|                      |                      | 15 3072-bit Key    |                                                     |
| Lifetime             | 3600 (1 hour)        | 3600 (1 hour)      | 3600 (1 hour)                                       |

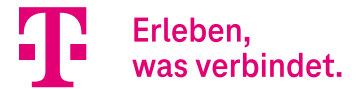

## 3.5.2. Konfiguration der VPN-Verbindung

Zur Konfiguration wechseln Sie bitte in das Menü Internet & Netzwerk und öffnen den Assistenten VPN einrichten.

| Home Telefonie WLAN Internet & Netzwerk                                                                           |                                                                                                    |                                                                                                    | Sprache 💡 Ausloggen                                                                                                    |
|----------------------------------------------------------------------------------------------------|----------------------------------------------------------------------------------------------------|----------------------------------------------------------------------------------------------------|----------------------------------------------------------------------------------------------------|
| Internet & Netzwerk                                                                                               |                                                                                                    |                                                                                                    |                                                                                                    |
| Internetverbindung<br>Schnittstelle: xDSL<br>Download Speed: 63680 Kbit/s<br>Upload Speed: 12732 Kbit/s           | Netzwerkinformationen<br>DHCP-Server: Aktiviert<br>DHCP-Gateway: 192.168.2.1<br>IP-Startadresse: 192.168.2.50<br>IP-Endadresse: 192.168.2.150<br>Mehr Informationen |                                                                                                    |                                                                                                    |
| Lokales Netzwerk einrichten<br>Hier nehmen Sie einige grundlegende Einstellungen für<br>Ihr lokales Netzwerk vor. | Internet einrichten<br>Hier richten Sie Ihren Internetzugang ein.                                                                                                   | VPN einrichten<br>Über ein VPN können Sie eine verschlüsselte<br>Verbindung zwischen zwei Netzverken aufbauen oder<br>einem PC Zugang zu ihrem lokalen Netz ermöglichen. | Portweiterleitungen einrichten<br>Die Firewall schützt Ihr lokales Netzwerk vor<br>unerwünschtem Daterwerkehr und vor Angriffen aus<br>dem Internet. |
| IP/MAC-Bindungseintrag hinzufügen/bearbeiten                                                                      |                                                                                                    |                                                                                                    |                                                                                                    |
|                                                                                                    |                                                                                                    |                                                                                                    | ✓ Mehr anzeigen                                                                                                    |

Wählen Sie das Szenario Netzwerk-zu-Netzwerk VPN-Verbindung aus:

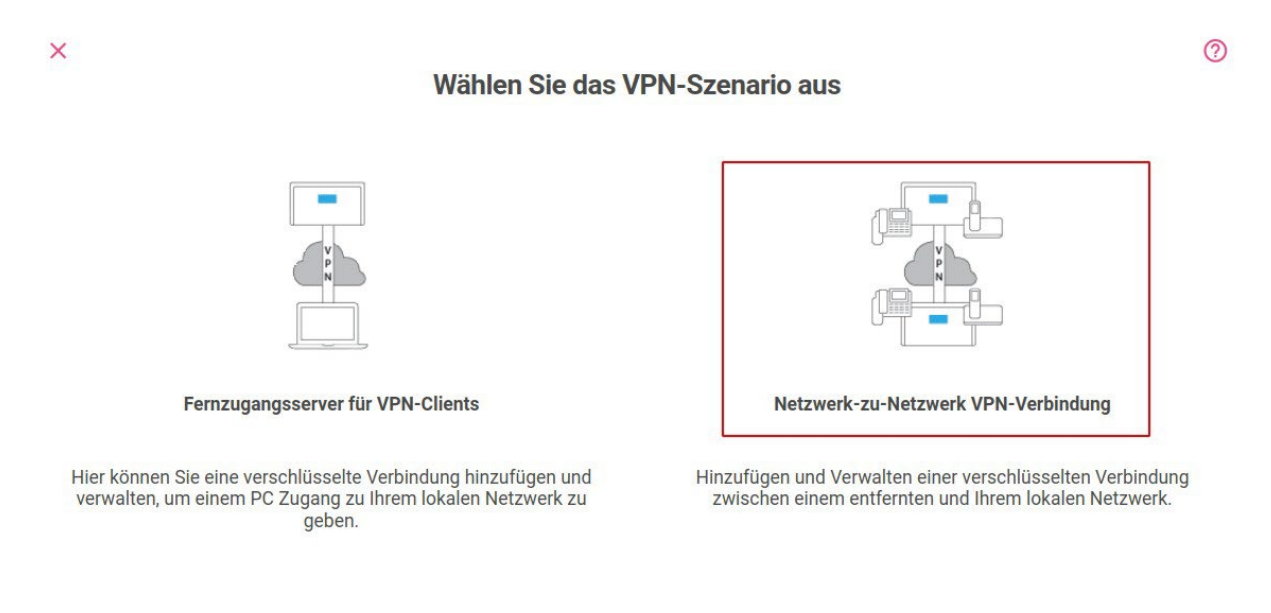

Konfigurieren Sie anschließend die VPN-Verbindung gemäß Ihren Swyx-Anschlussunterlagen. In den folgenden Abbildungen ist dies beispielhaft gezeigt.

Im ersten Teil des Konfigurationsformulars werden Authentifizierungsdaten konfiguriert. Die in den Swyx-Anschlussunterlagen enthaltenen Parameter entsprechen hierbei folgenden Eingabefeldern:

- Identity of local VPN Gateway → Lokale ID
- Identity of remote VPN Gateway → Entfernte ID
- Preshared key of local VPN Gateway → Preshared Key
- Remote VPN Gateway → Entfernter Endpoint

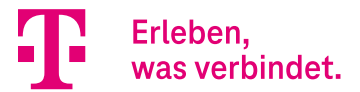

| Home Telefonie WLAN Internet & Netzwerk                               |                      |                   | Sprache | 0  | Ausloggen |
|-----------------------------------------------------------------------|----------------------|-------------------|---------|----|-----------|
| INTERNET & NETZWERK > VPN-VERBINDUNGEN                                |                      |                   |         |    |           |
| VPN-IPSec                                                             |                      |                   |         |    |           |
| Ausgewantes Szenano: Netzwerk-zu-Netzwerk VPN-Verbindung Beschreibung | Lokale ID            | Entfernte ID      |         |    |           |
| SwyxCloud-VPN                                                         | office1586@bintec.de | tunnel@swyxon.com |         |    |           |
| Preshared Key                                                         |                      |                   |         |    |           |
| Ihr Passwort ist: stark                                               |                      |                   |         |    |           |
| IP-Einstellungen                                                      |                      |                   |         |    | 0         |
| Entfernter Endpoint                                                   |                      |                   |         |    |           |
| IP-Adresse oder Domainname 🗡                                          |                      |                   |         |    |           |
| 0qyemx9qhogz.vpn.swyxon.com                                           |                      |                   |         |    |           |
| IPSec Filter                                                          |                      |                   |         |    |           |
| Lokales Subnetz                                                       |                      |                   |         |    |           |
| IP-Adresse Netzmaske                                                  |                      |                   |         |    |           |
|                                                                       |                      |                   |         | ок | ABBRECHEN |

Im nächsten Abschnitt sind die IP-Netzeinstellungen sowie die IPSec Proposals zu konfigurieren. Die Swyx-Parameter entsprechen hierbei folgenden Eingabefeldern:

- Customer Network Address [1] → Lokales Subnetz IP Adresse
- Customer Network Subnet [1] → Lokales Subnetz Netzmaske
- Datacenter Network Address → Entferntes Subnetz IP Adresse
- Datacenter Network Address → Entferntes Subnetz Netzmaske (IP-Adresse des Servers deshalb Netzmaske 32)
- Phase 1 Proposal → Wählen Sie ein IKE Proposal
- Phase 2 Proposal → Wählen Sie ein ESP Proposal

Wie bereits erwähnt sind die SwyxCloud Proposals bereits vordefiniert und müssen nur aus der Liste ausgewählt werden. In unserem Beispiel sind dies die Proposals für die Swyx VPN Gateways SCU01 & SCU02:

| Home Telefonie WLAN Internet & Netzwerk |           |  |
|-----------------------------------------|-----------|--|
| PSec Filter                             |           |  |
| okales Subnetz                          |           |  |
| IP-Adresse                              | Netzmaske |  |
| 192.168.2.0                             | 24        |  |
|                                         |           |  |
| atferntes Subnetz                       |           |  |
| IP-Adresse                              | Netzmaske |  |
| 100.70.7.8                              | 32        |  |
|                                         |           |  |
| PSec IKE Proposal                       |           |  |
| /ählen Sie ein IKE Proposal             |           |  |
| 1: Swyx SCU01 & SCU02 (1)               |           |  |
|                                         |           |  |
| PSec ESP Proposal                       |           |  |
| lählen Sie ein ESP Proposal             |           |  |
| 1: IPSec (ESP) SCU01 & SCU02 (1)        |           |  |
|                                         |           |  |
|                                         |           |  |
|                                         |           |  |

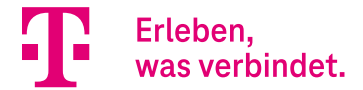

Öffnen Sie bitte nun den Bereich **Mehr anzeigen** und passen Sie noch den **Startmodus** sowie die **Child SA Lebensdauer** an. Der **Startmodus** sollte auf *Immer aktiv* und die **Child SA Lebensdauer** auf *3600* Sekunden eingestellt werden (Phase 2 Lifetime in den Swyx-Unterlagen):

|                                       |               |          |                               |          | ∧ We | niger anzeigen |
|---------------------------------------|---------------|----------|-------------------------------|----------|------|----------------|
| Startmodus<br>Immer aktiv V           | DPD Intervall | Sekunden | IKEv2 SA Lebensdauer<br>86400 | Sekunden |      |                |
| Child SA Lebensdauer<br>3600 Sekunden |               |          |                               |          |      |                |
|                                       |               |          |                               |          | ОК   | ABBRECHEN      |

Hiermit ist die VPN-Konfiguration abgeschlossen. Sofern alles korrekt konfiguriert ist, wechselt der Status der VPN- Verbindung nach kurzer Zeit automatisch auf Grün:

| =                           |                       |                           |              |     | Sprache | Ausloggen |
|-----------------------------|-----------------------|---------------------------|--------------|-----|---------|-----------|
| Home Telefonie WLA          | N Internet & Netzwerk |                           |              |     |         |           |
| INTERNET & NETZWERK > VPN-V | ERBINDUNGEN           |                           |              |     |         |           |
|                             |                       |                           |              |     |         |           |
| Liste konfig                | urierter VPN-Verbin   | dungen                    |              |     |         |           |
| Beschreibung                | Szenario              | Authentifizierungsmethode | Status Aktio | n   |         |           |
| SwyxCloud-VPN               | Netzwerk zu Netzwerk  | Preshared Keys            | <b>⊘</b> 1 ∧ | × i | 1       | Q         |
|                             |                       |                           |              |     |         |           |
|                             |                       |                           |              |     |         |           |

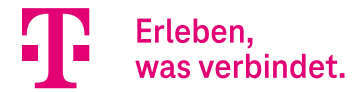

### 3.6. Konfiguration des VoIP Gateway Trunks zum SwyxCloud Datacenter

Der letzte Schritt ist die Konfiguration des VoIP Gateway Trunks zum SwyxCloud Datacenter. Wechseln Sie hierzu in das Menü **Telefonie** und öffnen Sie den Assistenten **Swyx IP**.

#### Hinweis:

Die **Datacenter Network Address** entspricht dem **Registrar**. Die Nutzerkennung sowie das Passwort entnehmen Sie bitte den Swyx-Anschlussunterlagen.

#### Wichtig:

In der **SIP-Schnittstellenbindung** wählen Sie bitte die im vorherigen Schritt konfigurierte VPN-Verbindung aus und aktivieren im Bereich **Nummernzuordnung** die zu benutzenden VoIP-Verbindungen. In unserem Fall ist dies der CompanyFlex SIP-Trunk.

| Home Telefonie WLAN Internet & Netzwerk                                                                                                    |                | Sp           | rache | Ausloggen |
|----------------------------------------------------------------------------------------------------|----------------|--------------|-------|-----------|
| TELEFONIE > SWYX IP                                                                                                    |                |              |       |           |
| SIP-Einstellungen für Registrierung<br>swyxWare, Durchwahl                                                                                     | ı bei SwyxWare |              |       | 0         |
| Registrar                                                                                                    | Port Registrar | Gültigkeit   |       |           |
| 100.70.7.8                                                                                                    | 5060           | 120 Sekunden |       |           |
| Nutzerkennung                                                                                                    | Passwort       |              |       |           |
| Bintec                                                                                                    |                |              |       |           |
| Registrierungsverhalten<br>SIP-schnittstellenbindung<br>IP-sect (Swyxcloud-VPH) v<br>Nummernzuordnung<br>CompanyFiex SIP-Trunk<br>v Zugewiesen |                |              |       | 0         |
|                                                                                                    |                |              | 01    | ABBRECHEN |

Hiermit ist die Konfiguration abgeschlossen. Nach erfolgreicher Registrierung wechselt der Status beider VoIP-Verbindungen nach kurzer Zeit auf Grün.

| Home Telefonie WLAN Internet & Netzwerk                                                                         |                                                                                                    |                                                                                                    | Sprache | 0 | Ausloggen     |
|----------------------------------------------------------------------------------------------------|----------------------------------------------------------------------------------------------------|----------------------------------------------------------------------------------------------------|---------|---|---------------|
| Telefonie                                                                                                    |                                                                                                    |                                                                                                    |         |   |               |
| Anschlüsse     CompanyFlex SIP-Trunk                                                                            | • SwyxWare<br>CompanyFlex SIP-Trunk                                                                                                    |                                                                                                    |         |   |               |
| Erste Schritte<br>In diesem Abschnitt legen Sie die Ländereinstellungen<br>und die ISDN Portkonfiguration fest. | Anschlüsse<br>Hier können Sie alle Einstellungen vornehmen, die zum<br>Erstellen und Einrichten einer Volf-Verbindung<br>erforderlich sind. | SWYX IP<br>In diesen Abschnit führen wir Sie durch alle VolP-<br>Enstellungen, die notwendig sind, um eine<br>Registrierung bei SwyxWare zu erstellen. |         |   |               |
|                                                                                                    |                                                                                                    |                                                                                                    |         | ~ | Mehr anzeigen |

Die Konfiguration zur Anbindung des Kundennetzwerks an die SwyxCloud über die Digitalisierungsbox 2 ist hiermit abgeschlossen und funktionsfähig.

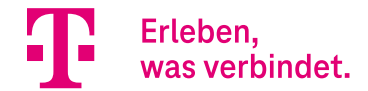

# Media Gateway – Konfiguration eines analogen (a/b) Ports an der Digitalisierungsbox 2 zur Anbindung an die SwyxCloud

## Inhalt

| 1.   | Einleitung                                                                                                    | 45 |
|------|----------------------------------------------------------------------------------------------------|----|
| 2.   | Technisch/Planerische Voraussetzungen                                                                                    | 45 |
| 3.   | Konfiguration                                                                                                    | 46 |
| 3.1. | Konfiguration des VoIP-Anschlusses zur Registrierung der Digitalisierungsbox 2 als VoIP-<br>Nebenstelle an der SwyxCloud | 46 |
| 3.2. | Konfiguration der Call Routen (Anrufkontrolle)                                                                           | 49 |
| 3.3. | Konfiguration der eigenen Rufnummer für ausgehende Anrufe                                                                | 51 |
| 4.   | Anhang                                                                                                    | 53 |
| 4.1. | Konfiguration der SwyxCloud VoIP-Nebenstelle                                                                             | 53 |

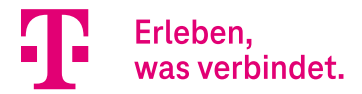

## 1. Einleitung

Mit der Softwareversion 16.40.2.12.00 können die analogen (a/b) Ports der Digitalisierungsbox 2 nun auch im Media- Gateway-Modus genutzt werden. Die analogen Ports sind in diesem Fall für die Nutzung von Multifunktions-/Fax-Geräten vorkonfiguriert. Analoge Telefone können in dieser Betriebsart ebenfalls angeschlossen werden, nur sind Funktionen wie Anklopfen, CLIP, CNIP, MWI etc. deaktiviert.

Im Folgenden wird beispielhaft die Konfiguration der Digitalisierungsbox 2 zur Anbindung eines analogen (a/b) Ports an die SwyxCloud erläutert. Auf SwyxCloud Seite muss hierzu eine VoIP-Nebenstelle incl. Nebenstellenrufnummer eingerichtet sein. Korrespondierend hierzu ist auf Digitalisierungsbox 2 Seite ein VoIP-Anschluss sowie die notwendigen Call Routen für die Weiterleitung der ein- und ausgehenden Anrufe zum bzw. vom jeweiligen analogen (a/b) Port zu konfigurieren.

#### Hinweis:

Die Digitalisierungsbox 2 registriert sich über die VPN-Verbindung als VoIP-Endgerät an der SwyxCloud unter Verwendung der für die VoIP-Nebenstelle auf der SwyxCloud konfigurierten Benutzerdaten.

#### Wichtig:

Die Konfiguration der VolP-Nebenstelle auf der SwyxCloud ist nicht Bestandteil der Konfigurationsanleitung und wird als gegeben vorausgesetzt.

Die vorliegende Konfigurationsanleitung baut auf der Anleitung "**Media Gateway - Anbindung der** Digitalisierungsbox 2 an die SwyxCloud" auf.

## 2. Technisch/Planerische Voraussetzungen

Folgende Voraussetzungen müssen für die Anbindung erfüllt sein:

- Die SwyxCloud Anbindung muss vollständig (funktionsfähig) konfiguriert sein. Die Konfiguration ist in der Anleitung "Media Gateway Anbindung der Digitalisierungsbox 2 an die SwyxCloud" beschrieben.
- Die VoIP-Nebenstelle muss in der SwyxCloud konfiguriert sein. Ein Konfigurationsbeispiel einer SwyxCloud VoIP- Nebenstelle finden Sie im Anhang. Zur Konfiguration wurde das SwyxWare Administration Programm genutzt.
- Benutzerdaten incl. Nebenstellenrufnummer der SwyxCloud VoIP-Nebenstelle müssen bekannt sein.

Für unser Anwendungsbeispiel ist folgendes definiert:

- Die Nebenstellenrufnummer der auf der SwyxCloud konfigurierten VoIP-Nebenstelle ist 7038.
- Der analoge Port a/b1 der Digitalisierungsbox 2 wird zum Anschluss des analogen Endgerätes genutzt.

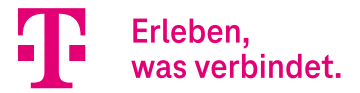

## 3. Konfiguration

Bei der Konfiguration ist folgende Reihenfolge zu beachten:

- Im ersten Schritt ist der VoIP-Anschluss zur Registrierung der Digitalisierungsbox 2 als VoIP-Endgerät an der SwyxCloud zu konfigurieren. Hierzu benötigen Sie die Benutzerdaten der auf der SwyxCloud eingerichteten VoIP- Nebenstelle. Zur Konfiguration benutzen Sie im Menü Telefonie → Mehr anzeigen das Menü Einstellungen → SIP-PROVIDER.
- 2. Im Schritt 2 ist das Call Routing (Anrufkontrolle) zu konfigurieren. Zur Konfiguration benutzen Sie im Menü **Telefonie → Mehr anzeigen** das Menü **Media Gateway → Anrufkontrolle**.

Die genannte Reihenfolge der Einrichtung sollte eingehalten werden, damit in den jeweiligen Einrichtungsschritten die notwendigen Ausgangsvoraussetzungen erfüllt sind.

### 3.1. Konfiguration des VoIP-Anschlusses zur Registrierung der Digitalisierungsbox 2 als VoIP-Nebenstelle an der SwyxCloud

In unserem Beispiel sind die Benutzerdaten für die VoIP-Nebenstelle auf der SwyxCloud folgende:

| Authentifizierungs-ID:   | User7038                              |
|--------------------------|---------------------------------------|
| Benutzername:            | User7038                              |
| Passwort:                | BintecUser7038                        |
| Transportprotokoll/Port: | UDP/5060                              |
| Registrar:               | 100.70.7.8 (IP Adresse der SwyxCloud) |
| Nebenstellenrufnummer:   | 7038                                  |
| Öffentliche Rufnummer:   | +492284227897038                      |

Wechseln Sie zur Konfiguration in das Menü **Telefonie → Mehr anzeigen** und öffnen das Menü **Einstellungen:** 

| Home Telefonie WLAN Internet & Netzwerk                                                                         |                                                                                                    |                                                                                                    | Sprache | Ausloggen          |
|----------------------------------------------------------------------------------------------------|----------------------------------------------------------------------------------------------------|----------------------------------------------------------------------------------------------------|---------|--------------------|
| Telefonie                                                                                                    |                                                                                                    |                                                                                                    |         |                    |
| Anschlüsse CompanyFlex SIP-Trunk                                                                                |                                                                                                    |                                                                                                    |         |                    |
| Erste Schritte<br>In diesem Abschnitt legen Sie die Ländereinstellungen und<br>die ISDN Portkonfiguration fest. | Anschlüsse<br>Hier können Sie alle Einstellungen vornehmen, die zum<br>Erstellen und Einrichten einer VolP-Verbindung erforderlich<br>sind. | SWYX IP<br>In diesem Abschnitt führen wir Sie durch alle VolP-<br>Einstellungen, die notwendig sind, um eine Registrierung bei<br>SwyxWare zu erstellen. |         |                    |
|                                                                                                    |                                                                                                    |                                                                                                    |         | ∧ Weniger anzeigen |
| Physikalische Schnittstellen                                                                                    |                                                                                                    |                                                                                                    |         |                    |
| ISDN-Ports                                                                                                    |                                                                                                    |                                                                                                    |         |                    |
| VolP                                                                                                    |                                                                                                    |                                                                                                    |         |                    |
| Cinstellungen                                                                                                   | 🛋 Media Gateway                                                                                                    |                                                                                                    |         |                    |

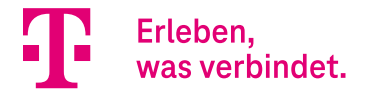

Anschließend klicken Sie im Menü **SIP-PROVIDER** auf **NEU** und fügen den VolP-Anschluss zur Registrierung an der SwyxCloud-Nebenstelle hinzu:

| =           |                                     |                                        |           |               |           |        |            | Sprache                 | Ausloggen         |
|-------------|-------------------------------------|----------------------------------------|-----------|---------------|-----------|--------|------------|-------------------------|-------------------|
| Home        | Telefonie WLAN Internet & Netzwerk  |                                        |           |               |           |        |            |                         |                   |
| TELEFONIE > | VOIP > EINSTELLUNGEN > SIP-PROVIDER |                                        |           |               |           |        |            |                         |                   |
|             |                                     | SIP-PROVIDER                           | STANDORTE | CODEC-PROFILE | OPTIONEN  |        |            |                         |                   |
| SIP-F       | Provider                            |                                        |           |               |           |        |            |                         |                   |
| Nr.         | Beschreibung                        | Registrar / IP-Adresse des SIP-Clients |           |               | SIP-Modus | Status | Aktion     |                         |                   |
| 1           | CompanyFlex SIP-Tr                  | 551134276820.primary.companyflex.de    |           |               | Client    | 0      | ^ <b>Y</b> | Ĩ.                      | 1                 |
|             |                                     |                                        |           |               |           |        | s          | Seite: 1 , Objekte: 1 - | 1, Max. Anzahl 25 |
|             |                                     |                                        |           |               |           |        |            |                         |                   |
|             |                                     |                                        |           |               |           |        |            |                         |                   |
|             |                                     |                                        |           |               |           |        |            |                         |                   |

Verwenden Sie zur Konfiguration des VoIP-Anschlusses die für die VoIP-Nebenstelle in der SwyxCloud definierten Benutzerdaten. Im Teil 1 des Konfigurationsformulars sind die Authentifizierungsdaten sowie die IP-Adresse des Registrars zu konfigurieren. Achten Sie bitte auf die Korrektheit der Konfiguration aller rot gekennzeichneten Parameter.

| =                                                           |                                               | Sprache 💡 Ausloggen   |
|-------------------------------------------------------------|-----------------------------------------------|-----------------------|
| Home Telefonie WLAN Internet & Netzwerk                     |                                               |                       |
| TELEFONE > VOIP > EINSTELLUNGEN > SIP-PROVIDER > BEARBEITEN |                                               |                       |
|                                                             | SIP-PROVIDER STANDORTE CODEC-PROFILE OPTIONEN |                       |
| Grundeinstellungen                                          |                                               |                       |
| Beschreibung                                                | Provider-Status                               | Backup                |
| SwyxCloud Nst. 7038                                         | Aktiv                                         | Deaktiviert           |
| SIP-Modus                                                   | Anschlussart                                  | Authentifizierungs-ID |
| Client                                                      | Einzelrufnummer                               | User7038              |
| Server                                                      | Ourchwahl                                     |                       |
| Passwort                                                    | Benutzername                                  | Domäne                |
|                                                             | User7038                                      |                       |
| Registrar                                                   |                                               |                       |
| Registrar                                                   | Port Registrar                                | Transportprotokoll    |
| 100.70.7.8                                                  | Automatisch                                   | UDP                   |
|                                                             | Benutzerdefiniert                             | О ТСР                 |
|                                                             | 5060                                          | ⊖ TLS                 |
|                                                             |                                               | Automatisch           |
|                                                             |                                               |                       |
| STUN                                                        |                                               |                       |
|                                                             |                                               | OK ABBRECHEN          |

Zur Konfiguration der im Teil 2 gezeigten Parameter klicken Sie auf **Mehr anzeigen** und scrollen in den gezeigten Bereich. Entscheidend ist hier, dass unter **SIP-Schnittstellenbindung** die IPSec-Verbindung zur Netzwerkanbindung an die SwyxCloud korrekt zugewiesen wird. Des Weiteren sind die **SIP-Header** Felder **From User** und **P-Preferred** auf *Adresse des Anrufers* einzustellen:

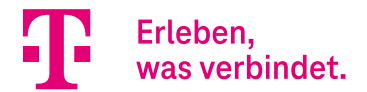

| =                                       |                                                                   | Sprache 💡 Ausloggen                                  |
|-----------------------------------------|-------------------------------------------------------------------|------------------------------------------------------|
| Home Telefonie WLAN Internet & Netzwerk |                                                                   |                                                      |
| Weitere Einstellungen                   |                                                                   |                                                      |
| From Domain                             | Anzahl der zulässigen gleichzeitigen Gespräche<br>Uneingeschränkt | SIP-Schnittstellenbindung IPSec:1 (SwyxCloud-VPN)    |
| Wahlendeüberwachungstimer               | Anrufweiterschaltung extern (SIP 302)                             | SIP-Header für anonyme Anrufsignalisierung           |
| 5 Sekunden                              | Deaktiviert                                                       | FROM Display                                         |
|                                         |                                                                   | FROM User                                            |
|                                         |                                                                   | FROM Domain                                          |
|                                         |                                                                   | Privacy Header                                       |
|                                         |                                                                   | Privacy User                                         |
|                                         |                                                                   | Privacy ID                                           |
| SIP-Header-Feld: FROM Display<br>Keiner | SIP-Header-Feld: FROM User Adresse des Anrufers ~                 | SIP-Header-Feld: P-Preferred<br>Adresse des Anrufers |
| SIP-Header-Feld: P-Asserted             | Verhalten der SIP-Registrierung nach Neustart                     | Vorgeschaltetes Gerät mit NAT                        |
| Keiner                                  | Verknüpfungen abrufen                                             | Deaktiviert                                          |
|                                         | Verknüpfungen löschen                                             |                                                      |
| Early-Media-Unterstützung               | Art der Registrierung                                             | T.38 FAX Unterstützung                               |
|                                         |                                                                   | OK ABBRECHEN                                         |

Im letzten Teil aktivieren Sie die Sicherheitsoption **Quell-IP-Adresse überprüfen** und bestätigen Sie die Eingaben mit **OK:** 

| Early-Media-Unterstützung           Aktiviert | Art der Registrierung  Einzeh Bulk (BNC) Keine Registrierung | T.38 FAX Unterstützung Aktiviert |
|-----------------------------------------------|--------------------------------------------------------------|----------------------------------|
| SIP Update senden Deaktiviert                 | Gerufene Nammer abgerufen über<br>TO Header<br>Antrage-URI   | Quell-IP-Adresse überprüfen      |
| Überprüfung des TLS-Zertifikats               | Besondere SIP REFER-Behandlung Deaktliviert                  |                                  |
|                                               |                                                              | OK ABBRECHEN                     |

Hiermit ist die Konfiguration des VoIP-Anschlusses zur Registrierung an der SwyxCloud-Nebenstelle abgeschlossen. Bei korrekter Konfiguration wechselt der Status des VoIP-Anschlusses nach kurzer Zeit auf Grün.

| =           |                                     |                                        |           |        |            | Sprache       | 0         | Ausloggen |
|-------------|-------------------------------------|----------------------------------------|-----------|--------|------------|---------------|-----------|-----------|
| Home        | Telefonie WLAN Internet & Netzwerk  |                                        |           |        |            |               |           |           |
| TELEFONIE > | VOIP > EINSTELLUNGEN > SIP-PROVIDER |                                        |           |        |            |               |           |           |
|             |                                     | SIP-PROVIDER STANDORTE CODEC-PROFILE   | OPTIONEN  |        |            |               |           |           |
| SIP-F       | Provider                            |                                        |           |        |            |               |           |           |
| Nr.         | Beschreibung                        | Registrar / IP-Adresse des SIP-Clients | SIP-Modus | Status | Aktion     |               |           |           |
| 1           | CompanyFlex SIP-Tr                  | 551134276820.primary.companyflex.de    | Client    | 0      | <b>~ ~</b> | Î             | 1         | 2<br>     |
| 2           | SwyxCloud Nst. 7038                 | 100.70.7.8                             | Client    | 0      | ^ <b>Y</b> | Î             | /         |           |
|             |                                     |                                        |           |        | Seite:     | 1, Objekte: 1 | - 2, Max. | Anzahl 25 |
|             |                                     |                                        |           |        |            |               |           |           |

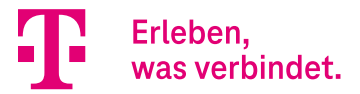

## 3.2. Konfiguration der Call Routen (Anrufkontrolle)

Für die Weiterleitung der über die SywxCloud VoIP-Nebenstelle *7038* eingehenden Anrufe zum analogen (a/b) Port ist eine entsprechende Call Route im Media Gateway zu konfigurieren. Das Gleiche gilt für die vom analogen (a/b) Port initiierten ausgehenden Anrufe, die über die SywxCloud VoIP-Nebenstelle *7038* signalisiert werden müssen.

Für die Konfiguration der Call Routen wechseln Sie in das Menü **Telefonie**, klicken auf **Mehr anzeigen** und öffnen das Menü **Einstellungen**. Das aktuelle Call Routing für unser SwyxCloud Szenario ist schon recht umfangreich. Da jedoch zur Anbindung der analogen Nebenstelle neue Call Routen hinzugefügt werden, müssen wir uns um die bestehenden Einträge nicht kümmern.

| = |                                              |                       |                     |                    |                  |                        |            | Sprache   | 0   | Ausloggen  |
|---|----------------------------------------------|-----------------------|---------------------|--------------------|------------------|------------------------|------------|-----------|-----|------------|
|   | Home Telefonie WLAN Internet & Netzwerk      |                       |                     |                    |                  |                        |            | opractice |     | 1001033011 |
| 1 | telefone > vop > media gateway > anrufkontro | ANRUFKONTROLLE        | FORMAT DES ANRUFERS | VORRANGRUFNUMMERN  | SONDERRUFNUMMERN |                        |            |           |     |            |
|   | Beschreibung                                 | Anrufende Leitung     | Anrufende Adresse   | Angerufene Adresse | Тур              | Administrativer Status | Aktion     |           |     |            |
|   | CompanyFlex SIP-Trunk->ISDN                  | CompanyFlex SIP-Trunk | Beliebig            | +492284227897*     | annehmen         | 8                      | ^ <b>v</b> | 1         | i i | /          |
|   | any->CompanyFlex SIP-Trunk                   | Beliebig              | 42278970*           | Beliebig           | annehmen         | 0                      | ~ ~        | 1         | i i | /          |
|   | any->CompanyFlex SIP-Trunk                   | Beliebig              | 42278971*           | Beliebig           | annehmen         | 0                      | ^ <b>v</b> | 1         | i   | 1          |
|   | any->CompanyFlex SIP-Trunk                   | Beliebig              | 42278972*           | Beliebig           | annehmen         | 0                      | ~ ~        | 1         | i   | 1          |
|   | any->CompanyFlex SIP-Trunk                   | Beliebig              | 42278973*           | Beliebig           | annehmen         | 0                      | ~ <b>v</b> | 1         | i i | /          |
|   | any->CompanyFlex SIP-Trunk                   | Beliebig              | 42278974*           | Beliebig           | annehmen         | 0                      | ~ ~        | 1         | i i | /          |
|   | default                                      | Beliebig              | Beliebig            | Beliebig           | annehmen         | 0                      | ^ <b>Y</b> | 1         | i i | /          |
|   | CompanyFlex SIP-Trunk->unknown               | CompanyFlex SIP-Trunk | Beliebig            | Beliebig           | Verweigern       | 0                      | ~ ~        | 1         | 1   | /          |
|   | CompanyFlex SIP-Tr>SwyxWare                  | CompanyFlex SIP-Trunk | Beliebig            | +492284227897*     | annehmen         | 0                      | ^ <b>v</b> | 1         | 1   | 1          |
|   |                                              |                       |                     |                    |                  |                        |            |           |     |            |
|   |                                              |                       |                     |                    |                  |                        |            |           |     | NEU        |

Die Routingtabelle muss um zwei Call Routen erweitert werden. In unserem Beispiel schließen wir das analoge Endgerät an den Port a/b1 an, somit sind folgende 2 Call Routen hinzuzufügen:

Call Route 1: Für Anrufe Von SwyxCloud Nst. 7068 → Zum analogen Port a/b1

Call Route 2: Für Anrufe Vom analogen Port a/b1 → Zur SwyxCloud Nst. 7068.

Zum Hinzufügen der Call Route 1 klicken Sie im Menü **ANRUFKONTROLLE** auf **NEU** und konfigurieren Sie den Eintrag wie im Folgenden gezeigt. Abschließend bestätigen Sie bitte die Eingabe mit **OK**.

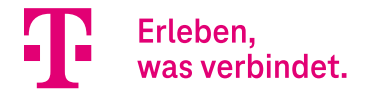

| Home Telefonie WLAN Internet & Netzwerk                        |                                                                       | Sprache | Ausloggen    |
|----------------------------------------------------------------|-----------------------------------------------------------------------|---------|--------------|
| TELEFONIE > VOIP > MEDIA GATEWAY > ANRUFKONTROLLE > BEARBEITER | i i i i i i i i i i i i i i i i i i i                                 |         |              |
| _                                                              | ANRUFKONTROLLE FORMAT DES ANRUFERS VORRÄNGRUFNUMMERN SONDERRUFNUMMERN |         |              |
| Basisparameter                                                 |                                                                       |         |              |
| Beschreibung<br>SwyxCloud Nst. 7038 -> a/b1                    | Typ annehmen                                                          |         |              |
| Kriterien für eingegangene A                                   | nrufe                                                                 |         |              |
| Anrufende Leitung<br>SwyxCloud Nst. 7038                       | Anrufende Adresse<br>Beliebig v                                       |         |              |
| Routing                                                        |                                                                       |         |              |
| Priorität Leitung Transformation der gerufenen Ad              | asse Administrativer Status Aktion                                    |         |              |
| 1 a/b 1                                                        | Ø ^ ¥ I                                                               | 1       | †Ļ           |
|                                                                |                                                                       |         | HINZUFÜGEN   |
|                                                                |                                                                       |         | OK ABBRECHEN |

Fügen Sie anschließend Call Route 2 hinzu. Klicken Sie hierfür erneut im Menü **ANRUFKONTROLLE** auf **NEU** und erstellen Sie den Eintrag wie gezeigt:

| Home Telefonie WLAN Internet & Netzwerk                     |                                      |                              |                                  |   | Sprache | 0  | Ausloggen  |
|-------------------------------------------------------------|--------------------------------------|------------------------------|----------------------------------|---|---------|----|------------|
| TELEFONIE > VOIP > MEDIA GATEWAY > ANRUFKONTROLLE > BEARBEI | TEN                                  |                              |                                  |   |         |    |            |
|                                                             | ANRUFKONTROLLE FORMAT DES ANRUFE     | RS VORRANGRUFNUMMERN SONDERF | RUFNUMMERN                       |   |         |    |            |
| Basisparameter                                              |                                      |                              |                                  |   |         |    |            |
| Beschreibung<br>a/b1 -> SwyxCloud Nst. 7038                 | Typ annehmen v                       |                              |                                  |   |         |    |            |
| Kriterien für eingegangene                                  | Anrufe                               |                              |                                  |   |         |    |            |
| Anrufende Leitung                                           | Anrufende Adresse<br>Beliebig ~      |                              | Angerufene Adresse<br>Beliebig ~ |   |         |    |            |
| Routing                                                     |                                      |                              |                                  |   |         |    |            |
| Priorität Leitung                                           | Transformation der gerufenen Adresse | Administrativer Status       | Aktion                           |   |         |    | _          |
| 1 SwyxCloud Nst. 7038                                       |                                      | ø                            | ^ <b>Y</b>                       | Î | 1       | ţ  | L.         |
|                                                             |                                      |                              |                                  |   |         | D  | HINZUFÜGEN |
|                                                             |                                      |                              |                                  |   |         | ок | ABBRECHEN  |

Hiermit ist die Konfiguration der Call Routen abgeschlossen.

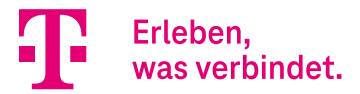

## 3.3. Konfiguration der eigenen Rufnummer für ausgehende Anrufe

Die Rufnummer für ausgehende Anrufe vom analogen Port a/b1 wird über die Anpassung der Regeln zur Formatierung der Rufnummer des Anrufers (Calling Party Number) bestimmt.

Wechseln Sie im Menü **Media Gateway** in das Menü **Format des Anrufers.** Hier sind für unser SwyxCloud Szenario bereits Transformationsregeln konfiguriert. Diese müssen jedoch nicht angepasst werden und können somit unberücksichtigt bleiben.

| Uniter Telefonia Wi AM Internet 8 Metrum     | 4                     |                                |                      |                        |            | Sprache | 0 | Ausloggen |
|----------------------------------------------|-----------------------|--------------------------------|----------------------|------------------------|------------|---------|---|-----------|
|                                              | N.                    |                                |                      |                        |            |         |   |           |
| TELEFONIE > VOIP > MEDIA GATEWAY > FORMAT DE | ANRUFERS              |                                |                      |                        |            |         |   |           |
|                                              | ANRUFKONTROLLE        | FORMAT DES ANRUFERS VORRANGRUF | NUMMERN SONDERRUFNUI | IMERN                  |            |         |   |           |
| Format des Anrufers                          | 6                     |                                |                      |                        |            |         |   |           |
| Beschreibung                                 | Anrufende Leitung     | Angerufene Leitung             | Angerufene Adresse   | Administrativer Status | Aktion     |         |   |           |
| any->CompanyFlex SIP-Trunk                   | Beliebig              | CompanyFlex SIP-Trunk          | Beliebig             | 0                      | ^ <b>v</b> | Î       |   | 1         |
| CompanyFlex SIP-Trunk->any                   | CompanyFlex SIP-Trunk | Beliebig                       | Beliebig             | 8                      | ~ ~        | Î       |   | 1         |
| CompanyFlex SIP-Tr>SwyxWare                  | CompanyFlex SIP-Trunk | SwyxWare                       | Beliebig             | 0                      | ~ <b>v</b> | Î       |   | 1         |
|                                              |                       |                                |                      |                        |            |         |   |           |
|                                              |                       |                                |                      |                        |            |         |   | NEU       |

Zur Zuweisung der SwyxCloud Nebenstellennummer *7038* an den analogen Port a/b1 muss eine weitere Transformationsregel hinzugefügt werden. Klicken Sie hierzu auf **NEU** und konfigurieren Sie den Eintrag wie im Folgenden gezeigt:

| =                                                                   |                                        | Sprache | 0  | Ausloggen |
|---------------------------------------------------------------------|----------------------------------------|---------|----|-----------|
| Home Telefonie WLAN Internet & Netzwerk                             |                                        |         |    |           |
| TELEFONIE > VOIP > MEDIA GATEWAY > FORMAT DES ANRUFERS > BEARBEITEN |                                        |         |    |           |
| ANRUFKONTROLLE FORMAT DES ANRUFERS VORRANGRUFNUMMERN SONDERRU       | FNUMMERN                               |         |    |           |
| Basisparameter                                                      |                                        |         |    |           |
| Beschreibung     Anrufende Leitung       a/b 1 ~ v                  | Angerufene Leitung SwyxCloud Nst. 7038 |         |    |           |
| Angerufene Adresse<br>Beliebig v                                    |                                        |         |    |           |
|                                                                     |                                        |         |    |           |
|                                                                     |                                        |         | ок | ABBRECHEN |

#### Hinweis:

Das "-" in der Transformationsregel <-:7038> ist zwingend erforderlich. Es hat die Bedeutung "keine Rufnummer". Liest man die Regel von links nach rechts, so bedeutet sie:

Ersetze die eigene Rufnummer, wenn keine Rufnummer vom System signalisiert wird, durch die Rufnummer *7038*. Abgehende Anrufe vom analogen Port a/b1 werden über diese Regel im **From**-Feld des SIP-Header mit *7038* signalisiert.

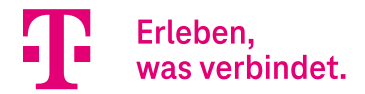

Anschließend sieht die Transformationsregel wie folgt aus:

| Natzwark              |                                                                                          |                                                                                                    |                                                                                                    | -                                                                                                    | Jache                                                                                                    | Ausloggen       |
|-----------------------|------------------------------------------------------------------------------------------|----------------------------------------------------------------------------------------------------|----------------------------------------------------------------------------------------------------|----------------------------------------------------------------------------------------------------|----------------------------------------------------------------------------------------------------|-----------------|
| INGLEITOIN            |                                                                                          |                                                                                                    |                                                                                                    |                                                                                                    |                                                                                                    |                 |
| WAT DES ANRUFERS      |                                                                                          |                                                                                                    |                                                                                                    |                                                                                                    |                                                                                                    |                 |
| ANRUFKONTROLLE        | FORMAT DES ANRUFERS VORRANG                                                              | SRUFNUMMERN SONDERRUFNU                                                                                                    | UMMERN                                                                                                    |                                                                                                    |                                                                                                    |                 |
| ers                   |                                                                                          |                                                                                                    |                                                                                                    |                                                                                                    |                                                                                                    |                 |
| Anrufende Leitung     | Angerufene Leitung                                                                       | Angerufene Adresse                                                                                                    | Administrativer Status                                                                                                    | Aktion                                                                                                    |                                                                                                    |                 |
| Beliebig              | CompanyFlex SIP-Trunk                                                                    | Beliebig                                                                                                    | 0                                                                                                    | ^ <b>Y</b>                                                                                                    | Î                                                                                                    | 1               |
| CompanyFlex SIP-Trunk | Beliebig                                                                                 | Beliebig                                                                                                    | 8                                                                                                    | ^ <b>Y</b>                                                                                                    | Î                                                                                                    | 1               |
| CompanyFlex SIP-Trunk | SwyxWare                                                                                 | Beliebig                                                                                                    | 0                                                                                                    | ~ <b>×</b>                                                                                                    | î                                                                                                    | 1               |
| 14.12.1               | Convolution Net 7020                                                                     | Beliebig                                                                                                    | •                                                                                                    |                                                                                                    | =                                                                                                    |                 |
|                       | ANRUFKONTROLLE  Annofede Leitung  Bellebig  CompanyFlex SIP-Trunk  CompanyFlex SIP-Trunk | ANTUFERS ANTUFERS Anderfede Leitung Angerofene Leitung Beliebig CompanyFlex SIP-Trunk Beliebig CompanyFlex SIP-Trunk SwyxWare | ANRUFRONTROLLE FORMAT DES ANRUFERS VORRAINGRUFNUMMERN SONDERRUFN<br>Anruferet Leitung Angerufere Leitung Angerufere Adresse<br>Beliebig CompanyFlex SIP-Trunk Beliebig<br>CompanyFlex SIP-Trunk Beliebig Beliebig | ANTOLES ANRUFERS       VORRANGRUFNUMMERN       SONDERRUFNUMMERN         COS       Anordende Leitung       Angerufene Leitung       Angerufene Leitung       Angerufene Leitung         Beliebig       CompanyFilex SiP-Trunk       Beliebig       Imagerufene Leitung       Imagerufene Leitung         CompanyFilex SiP-Trunk       Beliebig       Imagerufene Leitung       Imagerufene Leitung       Imagerufene Leitung         CompanyFilex SiP-Trunk       Beliebig       Imagerufene Leitung       Imagerufene Leitung       Imagerufene Leitung | Anderse AnnuFERS       AnnuFERS     AnnuFRONTROLLE     FORMAT DES ANNUFERS     VORBANGRUFNUMMEEN     SONDERRUFNUMMEEN       COS     Anderde Leitung     Angerdene Leitung     Angerdene Leitung     Angerdene Adresse     Administrativer Status     Aktion       Beliebig     CompanyFlex SIP-Trunk     Beliebig     Imagerdene Adresse     Aministrativer Status     Aktion       CompanyFlex SIP-Trunk     Beliebig     Imagerdene Adresse     Aministrativer Status     Aktion       CompanyFlex SIP-Trunk     Beliebig     Imagerdene Adresse     Imagerdene Adresse     Aministrativer Status     Aktion | AT DES ANRUFERS |

Die Konfiguration des analogen (a/b) Ports an der Digitalisierungsbox 2 zur Anbindung an die SwyxCloud ist hiermit abgeschlossen.

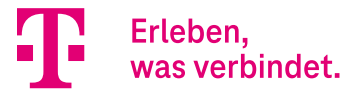

## 4. Anhang

## 4.1. Konfiguration der SwyxCloud VoIP-Nebenstelle

Zur Konfiguration wurde das SwyxWare Administration Programm genutzt.

| 😰 IpPbx - [Konsolenstamm\SwyxWare Adminis                                                                                                    | tration\SwyxServer 100.7                                                                   | '0.7.8\Benutzer]                             |                                                                                                    | - 0               | ×                   |
|----------------------------------------------------------------------------------------------------|--------------------------------------------------------------------------------------------|----------------------------------------------|----------------------------------------------------------------------------------------------------|-------------------|---------------------|
| 🔁 Datei Aktion Ansicht Fenster ?                                                                                                    |                                                                                            |                                              |                                                                                                    |                   | - 8 ×               |
| 🗢 🔿 🖄 📰 🕒 📷                                                                                                    | 🗊   🗄 🕰 🚱 📭                                                                                | uə   🕵 🐉                                     |                                                                                                    |                   |                     |
| <ul> <li>Konsolenstamm</li> <li>SwyxWare Administration</li> <li>SwyxWare Administration</li> <li>SwyxEver 100.70.7.8</li> <li>Benutzer</li> <li>Gruppen</li> <li>Standorte</li> <li>Trunk-Gruppen</li> <li>Trunk-Gruppen</li> <li>Kufrummernzuordnungen</li> <li>Weiterleitungstabelle</li> <li>Anrufberechtigungen</li> <li>SwyxFax</li> <li>Ttelefonbuch</li> <li>Aktive Rufe</li> <li>Beziehungen</li> <li>Dienste (Lokal)</li> </ul> | Name<br>Admin<br>Conference<br>CTI+<br>Fax<br>User7068<br>User7004<br>User7013<br>User7038 | Interne Rufnu<br>888<br>7004<br>7013<br>7038 | Öffentliche Rufnummern<br>+4922897630768<br>+492284227897004<br>+492284227897013<br>+492284227897038 | Alternative Rufnu | Mobile <sup>-</sup> |
|                                                                                                    |                                                                                            |                                              |                                                                                                    |                   |                     |

Name: User7038, Interne Rufnummern: 7038, Angemeldet: 30.08.2022 08:56

| Eigenschaften von User7038                                                         |   |  |  |  |
|------------------------------------------------------------------------------------|---|--|--|--|
| Einstellungen Beziehungen Sekretariat Rechte Endgeräte                             |   |  |  |  |
| Administration<br>Benutzerkonten und erweiterte Eigenschaften<br>Administration    | ] |  |  |  |
| Nummern<br>Rufnummern, die diesem Benutzer zugeordnet sind                         |   |  |  |  |
| Tasten Tastenbelegungen für Namen und Verknüpfungen Tasten                         |   |  |  |  |
| Call Routing Manager und Umleitungen / Voicemail                                   |   |  |  |  |
| Clientoptionen Optionen für Swyxlt, SwyxPhone und SwyxFax Client Fax Client Client |   |  |  |  |
| OK Abbrechen Übernehmen Hilfe                                                      |   |  |  |  |

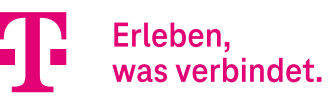

| Administratoreigenschaften für Benutzer User7038                                                            |                                                                                                    |                                              |                                |                           |  |  |
|----------------------------------------------------------------------------------------------------|----------------------------------------------------------------------------------------------------|----------------------------------------------|--------------------------------|---------------------------|--|--|
| SwyxPhone Lxxx<br>Verschlüsselung<br>Administration                                                         | Lxxx Rufaufschaltung Erweitert<br>ung Codec-Filter RemoteConnector<br>Authentifizierung SIP Dateien |                                              |                                |                           |  |  |
| Für ein SIP-kompa<br>benötigt. Falls die A<br>einen Benutzernan<br>III SIP-Anmeldung<br>SIP-Authentifizieru | ibles Endgerät<br>Authentifizierun<br>Ien und ein Ke<br>g zulassen<br>ngs-Methode:                  | wird eine ein<br>g aktiviert ist,<br>nnwort. | ideutige Beni<br>, benötigen S | utzer-ID<br>ie zusätzlich |  |  |
| <swyxserver-voreinstellung></swyxserver-voreinstellung>                                                     |                                                                                                    |                                              |                                |                           |  |  |
| SIP-Benutzer-ID:                                                                                            | User7038                                                                                            |                                              |                                |                           |  |  |
| SIP-Benutzername                                                                                            | :                                                                                                   | User7038                                     |                                |                           |  |  |
| SIP-Kennwort:                                                                                               |                                                                                                    | *****                                        |                                |                           |  |  |
| SIP-Kennwort wied                                                                                           | ****                                                                                                |                                              |                                |                           |  |  |
| SIP-Endgeräte als Systemtelefon nutzen                                                                      |                                                                                                    |                                              |                                |                           |  |  |
| OK Abbrechen Übernehmen Hilfe                                                                               |                                                                                                    |                                              |                                |                           |  |  |